Европейски съюз

ОПЕРАТИВНА ПРОГРАМА "РАЗВИТИЕ НА ЧОВЕШКИТЕ РЕСУРСИ" 2007-2013 Инвестира във вашето бъдеще

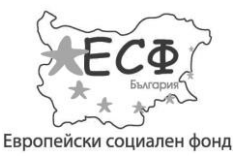

Проект № ВG051РО001-4.3.04-0013 "Създаване на модерен център за дистанционно обучение във ВУЗФ, включващ специализиран софтуер, система за видеоконферентно преподаване и електронна библиотека"

# РЪКОВОДСТВО

# за ползване на системата за дистанционно обучение на Висшето училище по застраховане и финанси

Европейски съюз

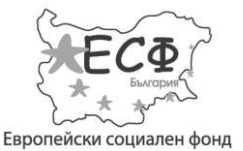

Проект № ВG051РО001-4.3.04-0013 "Създаване на модерен център за дистанционно обучение във ВУЗФ, включващ специализиран софтуер, система за видеоконферентно преподаване и електронна библиотека"

# Съдържание

| 1. Въведение                       | 4  |
|------------------------------------|----|
| 2. Влизане и излизане от системата | 4  |
| 3. Основни икони                   | 4  |
| 4. Видове профили                  | 5  |
| 5. Профил "Студент"                | 5  |
| 5.1 Оценки                         | 5  |
| 5.2 Програма                       | 5  |
| 5.3 Задания                        | 5  |
| 5.4 Библиотека и форум             | 6  |
| 6. Профил "Преподавател"           | 7  |
| 6.1 Оценки                         | 7  |
| 6.2 Програма                       | 8  |
| 6.3 Задания                        | 8  |
| 6.4 Библиотека и форум             |    |
| 7. Профил "Ръководител"            |    |
| 7.1 Справки 'Специалности'         |    |
| 7.2 Справки 'Студенти'             |    |
| 7.3 Справки 'Активност'            |    |
| 7.4 Справки 'Качени материали'     |    |
| 8. Профил "Администратор"          | 14 |
| 8.1 Справки                        | 14 |
| 8.1.1 Справки 'Специалности'       | 14 |
| 8.1.2 Справки 'Студенти'           | 14 |

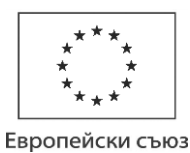

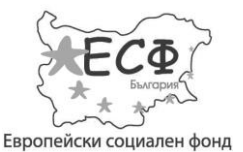

#### Проект № ВG051РО001-4.3.04-0013

"Създаване на модерен център за дистанционно обучение във ВУЗФ, включващ специализиран софтуер, система за видеоконферентно преподаване и електронна библиотека"

| 8.1.3 Справки 'Активност'.       1         8.1.4 Справки 'Качени материали'       1         8.2 Учебна дейност.       1         8.2 Учебна дейност.       1         8.2.1 График       1         8.2.2 Учебни планове       1         8.2.3 Специалности – шифри       2         8.2.4 Специалности – шифри       2         8.2.5 Учебни зали.       2         8.2.6 Учебни години       2         8.2.7 Периоди на учебна дейност       2         8.2.8 Дисциплини       2         8.2.9 Видове занятия       2         8.2.10 Видове дисциплини       2         8.2.11 Програми на обучение       2         8.2.12 Форми на обучение       2         8.2.13 Изисквания за записване       2         8.3.1 Администратори, ръководители и преподаватели       2         8.3.3 Готребители       2         8.3.4 Видове предходно образование       2         8.3.5 Тестове       3         8.3.6 Процент отовори       3         8.3.7 Виртуална библиотека       3         8.4 Студенти       3         8.4.1 Създаване на нов студентски профил       3         8.4.2 Допълнителна информация       3 |                                                    |    |
|----------------------------------------------------------------------------------------------------|----------------------------------------------------|----|
| 8.1.4 Справки 'Качени материали'       1         8.2 Учебна дейност.       1         8.2.1 График       1         8.2.1 График       1         8.2.2 Учебни планове       1         8.2.3 Специалности – шифри       2         8.2.4 Специалности – шифри       2         8.2.5 Учебни зали.       2         8.2.6 Учебни години       2         8.2.7 Периоди на учебна дейност.       2         8.2.8 Дисциплини       2         8.2.9 Видове занятия.       2         8.2.10 Видове дисциплини       2         8.2.11 Програми на обучение.       2         8.2.12 Форми на обучение.       2         8.2.13 Изисквания за записване.       2         8.3.1 Администратори, ръководители и преподаватели.       2         8.3.3 Готребители       2         8.3.4 Видове предходно образование       2         8.3.5 Тестове.       3         8.3.6 Процент отговори       3         8.3.7 Виртуална библиотека       3         8.4 Студенти.       3         8.4.1 Създаване на нов студентски профил       3         8.4.2 Допълнителна информация       3                                          | 8.1.3 Справки 'Активност'                          |    |
| 8.2 Учебна дейност                                                                                                    | 8.1.4 Справки 'Качени материали'                   | 16 |
| 8.2.1 График       1         8.2.2 Учебни планове       1         8.2.3 Специалности – шифри       2         8.2.4 Специалности       2         8.2.5 Учебни зали       2         8.2.6 Учебни години       2         8.2.7 Периоди на учебна дейност       2         8.2.6 Учебни години       2         8.2.7 Периоди на учебна дейност       2         8.2.8 Дисциплини       2         8.2.9 Видове занятия.       2         8.2.10 Видове дисциплини       2         8.2.11 Програми на обучение       2         8.2.12 Форми на обучение       2         8.2.13 Изисквания за записване       2         8.3 Потребители       2         8.3 Студентски статуси       2         8.3.3 Студентски статуси       2         8.3.3 Студентски статуси       2         8.3.4 Видове предходно образование       2         8.3.5 Тестове       3         8.3.7 Виртуална библиотека       3         8.3.8 Форум       3         8.4 Студенти       3         8.4.1 Създаване на нов студентски профил       3                                                                                             | 8.2 Учебна дейност                                 |    |
| 8.2.2 Учебни планове       1         8.2.3 Специалности – шифри       2         8.2.4 Специалности .       2         8.2.5 Учебни зали.       2         8.2.6 Учебни години       2         8.2.7 Периоди на учебна дейност       2         8.2.8 Дисциплини       2         8.2.9 Видове занятия       2         8.2.10 Видове дисциплини       2         8.2.11 Програми на обучение       2         8.2.12 Форми на обучение       2         8.2.13 Изисквания за записване       2         8.3.1 Администратори, ръководители и преподаватели       2         8.3.1 Администратори, ръководители и преподаватели       2         8.3.3 Студентски статуси       2         8.3.5 Тестове       3         8.3.7 Виртуална библиотека       3         8.3.7 Виртуална библиотека       3         8.3.7 Виртуална библиотека       3         8.3.8 Форум       3         8.4.1 Създаване на нов студентски профил       3         8.4.2 Допълнителна информация       3                                                                                                    | 8.2.1 График                                       |    |
| 8.2.3 Специалности – шифри       2         8.2.4 Специалности .       2         8.2.5 Учебни зали.       2         8.2.5 Учебни години       2         8.2.6 Учебни години       2         8.2.7 Периоди на учебна дейност.       2         8.2.8 Дисциплини       2         8.2.9 Видове занятия       2         8.2.10 Видове дисциплини       2         8.2.11 Програми на обучение       2         8.2.12 Форми на обучение       2         8.2.13 Изисквания за записване       2         8.3.1 Администратори, ръководители и преподаватели       2         8.3.1 Администратори, ръководители и преподаватели       2         8.3.3 Студентски статуси       2         8.3.5 Тестове       3         8.3.7 Виртуална библиотека       3         8.3.7 Виртуална библиотека       3         8.3.7 Виртуална библиотека       3         8.4.1 Създаване на нов студентски профил       3         8.4.2 Допълнителна информация       3                                                                                                    | 8.2.2 Учебни планове                               |    |
| 8.2.4 Специалности       2         8.2.5 Учебни зали.       2         8.2.6 Учебни години       2         8.2.6 Учебни години       2         8.2.7 Периоди на учебна дейност       2         8.2.8 Дисциплини       2         8.2.9 Видове занятия.       2         8.2.10 Видове дисциплини       2         8.2.11 Програми на обучение.       2         8.2.12 Форми на обучение.       2         8.2.13 Изисквания за записване       2         8.3.1 Администратори, ръководители и преподаватели.       2         8.3.1 Администратори, ръководители и преподаватели.       2         8.3.1 Администратори, ръководители и преподаватели.       2         8.3.3 Студентски статуси       2         8.3.4 Видове предходно образование       2         8.3.5 Тестове       3         8.3.6 Процент отговори.       3         8.3.7 Виртуална библиотека       3         8.3.8 Форум       3         8.4.1 Създаване на нов студентски профил       3         8.4.2 Допълнителна информация       3                                                                                                  | 8.2.3 Специалности – шифри                         | 20 |
| 8.2.5 Учебни зали                                                                                                    | 8.2.4 Специалности                                 | 21 |
| 8.2.6 Учебни години       2         8.2.7 Периоди на учебна дейност       2         8.2.8 Дисциплини       2         8.2.9 Видове занятия       2         8.2.10 Видове дисциплини       2         8.2.10 Видове дисциплини       2         8.2.11 Програми на обучение       2         8.2.12 Форми на обучение       2         8.2.13 Изисквания за записване       2         8.3.1 Администратори, ръководители и преподаватели       2         8.3.1 Администратори, ръководители и преподаватели       2         8.3.2 Научни степени       2         8.3.3 Студентски статуси       2         8.3.4 Видове предходно образование       2         8.3.5 Тестове       3         8.3.7 Виртуална библиотека       3         8.3.8 Форум       3         8.4 Студенти       3         8.4.1 Създаване на нов студентски профил       3         8.4.2 Допълнителна информация       3                                                                                                    | 8.2.5 Учебни зали                                  | 21 |
| 8.2.7 Периоди на учебна дейност                                                                                                    | 8.2.6 Учебни години                                | 22 |
| 8.2.8 Дисциплини       2         8.2.9 Видове занятия       2         8.2.10 Видове дисциплини       2         8.2.10 Видове дисциплини       2         8.2.11 Програми на обучение       2         8.2.12 Форми на обучение       2         8.2.13 Изисквания за записване       2         8.3.1 Администратори, ръководители и преподаватели       2         8.3.2 Научни степени       2         8.3.3 Студентски статуси       2         8.3.4 Видове предходно образование       2         8.3.5 Тестове       3         8.3.7 Виртуална библиотека       3         8.3.8 Форум       3         8.4.1 Създаване на нов студентски профил       3         8.4.2 Допълнителна информация       3                                                                                                    | 8.2.7 Периоди на учебна дейност                    | 23 |
| 8.2.9 Видове занятия       2         8.2.10 Видове дисциплини       2         8.2.11 Програми на обучение       2         8.2.12 Форми на обучение       2         8.2.13 Изисквания за записване       2         8.3.1 Администратори, ръководители и преподаватели       2         8.3.2 Научни степени       2         8.3.3 Студентски статуси       2         8.3.4 Видове предходно образование       2         8.3.5 Тестове       3         8.3.6 Процент отговори       3         8.3.7 Виртуална библиотека       3         8.3.8 Форум       3         8.4.1 Създаване на нов студентски профил       3         8.4.2 Допълнителна информация       3                                                                                                    | 8.2.8 Дисциплини                                   | 24 |
| 8.2.10 Видове дисциплини       2         8.2.11 Програми на обучение.       2         8.2.12 Форми на обучение.       2         8.2.12 Форми на обучение.       2         8.2.13 Изисквания за записване.       2         8.3.1 Администратори, ръководители и преподаватели.       2         8.3.1 Администратори, ръководители и преподаватели.       2         8.3.2 Научни степени.       2         8.3.3 Студентски статуси       2         8.3.4 Видове предходно образование       2         8.3.5 Тестове       3         8.3.7 Виртуална библиотека       3         8.3.8 Форум       3         8.4.1 Създаване на нов студентски профил       3         8.4.2 Допълнителна информация       3                                                                                                    | 8.2.9 Видове занятия                               | 24 |
| 8.2.11 Програми на обучение.       2         8.2.12 Форми на обучение.       2         8.2.13 Изисквания за записване.       2         8.3.1 Администратори, ръководители и преподаватели.       2         8.3.1 Администратори, ръководители и преподаватели.       2         8.3.2 Научни степени.       2         8.3.3 Студентски статуси       2         8.3.4 Видове предходно образование       2         8.3.5 Тестове       3         8.3.6 Процент отговори.       3         8.3.7 Виртуална библиотека       3         8.3.8 Форум       3         8.4.1 Създаване на нов студентски профил       3         8.4.2 Допълнителна информация       3                                                                                                    | 8.2.10 Видове дисциплини                           | 25 |
| 8.2.12 Форми на обучение       2         8.2.13 Изисквания за записване.       2         8.3 Потребители       2         8.3 Потребители       2         8.3.1 Администратори, ръководители и преподаватели.       2         8.3.2 Научни степени       2         8.3.3 Студентски статуси       2         8.3.4 Видове предходно образование       2         8.3.5 Тестове       3         8.3.6 Процент отговори       3         8.3.7 Виртуална библиотека       3         8.3.8 Форум       3         8.4.1 Създаване на нов студентски профил       3         8.4.2 Допълнителна информация       3                                                                                                    | 8.2.11 Програми на обучение                        | 26 |
| 8.2.13 Изисквания за записване.       2         8.3 Потребители       2         8.3.1 Администратори, ръководители и преподаватели.       2         8.3.2 Научни степени.       2         8.3.3 Студентски статуси       2         8.3.4 Видове предходно образование       2         8.3.5 Тестове       3         8.3.6 Процент отговори.       3         8.3.7 Виртуална библиотека       3         8.3.8 Форум.       3         8.4.1 Създаване на нов студентски профил       3         8.4.2 Допълнителна информация       3                                                                                                    | 8.2.12 Форми на обучение                           | 26 |
| 8.3 Потребители       2         8.3.1 Администратори, ръководители и преподаватели.       2         8.3.2 Научни степени.       2         8.3.3 Студентски статуси       2         8.3.4 Видове предходно образование       2         8.3.5 Тестове       3         8.3.6 Процент отговори       3         8.3.7 Виртуална библиотека       3         8.3.8 Форум       3         8.4 Студенти       3         8.4.1 Създаване на нов студентски профил       3         8.4.2 Допълнителна информация       3                                                                                                    | 8.2.13 Изисквания за записване                     | 26 |
| 8.3.1 Администратори, ръководители и преподаватели.       2         8.3.2 Научни степени.       2         8.3.3 Студентски статуси       2         8.3.4 Видове предходно образование       2         8.3.5 Тестове       3         8.3.6 Процент отговори       3         8.3.7 Виртуална библиотека       3         8.3.8 Форум       3         8.4.1 Създаване на нов студентски профил       3         8.4.2 Допълнителна информация       3                                                                                                    | 8.3 Потребители                                    | 27 |
| 8.3.2 Научни степени.       2         8.3.3 Студентски статуси       2         8.3.4 Видове предходно образование       2         8.3.5 Тестове       3         8.3.6 Процент отговори       3         8.3.7 Виртуална библиотека       3         8.3.8 Форум       3         8.4.1 Създаване на нов студентски профил       3         8.4.2 Допълнителна информация       3                                                                                                    | 8.3.1 Администратори, ръководители и преподаватели | 27 |
| 8.3.3 Студентски статуси       2         8.3.4 Видове предходно образование       2         8.3.5 Тестове       3         8.3.6 Процент отговори       3         8.3.7 Виртуална библиотека       3         8.3.8 Форум       3         8.4 Студенти       3         8.4.1 Създаване на нов студентски профил       3         8.4.2 Допълнителна информация       3                                                                                                    | 8.3.2 Научни степени                               |    |
| 8.3.4 Видове предходно образование       2         8.3.5 Тестове       3         8.3.6 Процент отговори       3         8.3.7 Виртуална библиотека       3         8.3.8 Форум       3         8.4 Студенти       3         8.4.1 Създаване на нов студентски профил       3         8.4.2 Допълнителна информация       3                                                                                                    | 8.3.3 Студентски статуси                           | 29 |
| 8.3.5 Тестове       3         8.3.6 Процент отговори       3         8.3.7 Виртуална библиотека       3         8.3.8 Форум       3         8.4 Студенти       3         8.4.1 Създаване на нов студентски профил       3         8.4.2 Допълнителна информация       3                                                                                                    | 8.3.4 Видове предходно образование                 | 29 |
| 8.3.6 Процент отговори                                                                                                    | 8.3.5 Тестове                                      |    |
| 8.3.7 Виртуална библиотека       3         8.3.8 Форум       3         8.4 Студенти       3         8.4.1 Създаване на нов студентски профил       3         8.4.2 Допълнителна информация       3                                                                                                    | 8.3.6 Процент отговори                             |    |
| 8.3.8 Форум       3         8.4 Студенти       3         8.4.1 Създаване на нов студентски профил       3         8.4.2 Допълнителна информация       3                                                                                                    | 8.3.7 Виртуална библиотека                         |    |
| 8.4 Студенти       3         8.4.1 Създаване на нов студентски профил       3         8.4.2 Допълнителна информация       3                                                                                                    | 8.3.8 Форум                                        |    |
| 8.4.1 Създаване на нов студентски профил3<br>8.4.2 Допълнителна информация                                                                                                    | 8.4 Студенти                                       |    |
| 8.4.2 Допълнителна информация                                                                                                    | 8.4.1 Създаване на нов студентски профил           |    |
|                                                                                                    | 8.4.2 Допълнителна информация                      | 35 |
| 8.5 Библиотека и форум                                                                                                    | 8.5 Библиотека и форум                             |    |

Европейски съюз

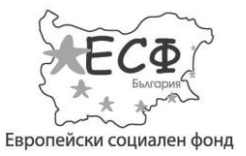

Проект № ВG051РО001-4.3.04-0013 "Създаване на модерен център за дистанционно обучение във ВУЗФ, включващ специализиран софтуер, система за видеоконферентно преподаване и електронна библиотека"

# 1. Въведение

Настоящият документ описва подробно функционалността на информационната система и е предназначен за използване като упътване към работата с нея.

Настоящият документ е предназначен за потребители на системата с всички видове права – студенти, преподаватели, ръководители и администратори, .

### 2. Влизане и излизане от системата

Влизането в системата се осъществява само чрез бутона **Вход**, намиращ се в горния десен ъгъл на главната страница. Излизането от системата се осъществява чрез бутона **Изход**. Бутона **Изход** се намира в горния десен ъгъл на главната страница и се появява при натискане на иконката за профил.

### 3. Основни икони

Позволява редакция на избрана информация.

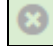

Позволява изтриване на избрана информация.

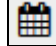

Позволява избиране на дата.

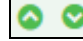

- Позволява подреждане на информация по възходящ/низходящ ред.

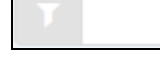

- Позволява филтриране на вече съществуваща информация.

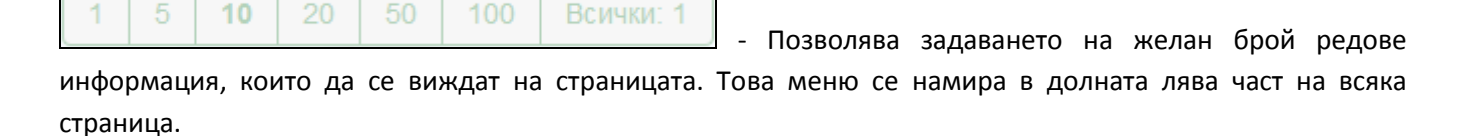

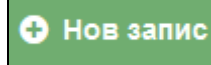

- Позволява създаването на нова информация в системата.

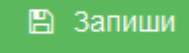

- Утвърждава записването на новата информация в системата.

Европейски съюз

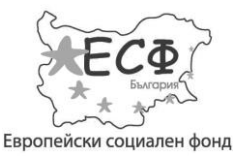

#### Проект № ВG051РО001-4.3.04-0013

"Създаване на модерен център за дистанционно обучение във ВУЗФ, включващ специализиран софтуер, система за видеоконферентно преподаване и електронна библиотека"

### 4. Видове профили

Системата разделя потребителите на четири вида – студенти, преподаватели, ръководители и администратори .

## 5. Профил "Студент"

#### 5.1 Оценки

Тази страница представя подробна справка за оценките на студента за текущи и предишни семестри по дадена дисциплина.

Потребители с права на студенти не могат да създават оценки.

#### 5.2 Програма

Тази страница представя подробно учебното разписание на студента. Графикът е разделен на дни и съдържа информация за началото на всяко занятие, учебната зала, в което се провежда, и преподавателят, който го води.

#### Не позволява нови записи и редакция.

| Y By3¢                                                             | 🏫 Оценки                         | Програма За,              | аания Библиоте       | ка Форум    | 2 Иван | н Андреев | Славов 🔻 |
|--------------------------------------------------------------------|----------------------------------|---------------------------|----------------------|-------------|--------|-----------|----------|
| Програма                                                           |                                  |                           |                      |             |        |           |          |
|                                                                    | Понеделник                       | Вторник                   | Сряд                 | а Четвъртък | Петък  | Събота    | Неделя   |
| Академично писане и работа с информационни източници - Лекции      | 402 / 13:39 - 13:<br>Mr Tea Cher | 39                        |                      |             |        |           |          |
| Академично писане и работа с информационни източници - Консултации |                                  | 401 / 13:56<br>Иван Андре | - 13:56<br>ев Славов |             |        |           |          |

#### 5.3 Задания

Позволява на студентите да решават предварително зададените от преподаватели и администраторите тестове по различните дисциплини. Тестовете включват различни видове въпроси – въпроси с кратък отворен отговор, въпроси с избираем отговор, въпроси тип есе и други.

Отговаряне на въпроси със затворен отговор се осъществява чрез избиране на един от предварително зададените от преподавателя отговори. Отговаряне на въпроси с кратък отворен отговор се осъществява директно в системата. Отговаряне на въпроси с отворен отговор тип есе може да бъде

Настоящият документ е изготвен с финансовата помощ на Европейския социален фонд. Висше училище по застраховане и финанси носи цялата отговорност за съдържанието на настоящия документ и при никакви обстоятелства не може да се приеме като официална позиция на Европейския съюз или Министерство на образованието и науката.

Европейски съюз

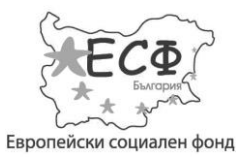

Проект № ВG051РО001-4.3.04-0013

"Създаване на модерен център за дистанционно обучение във ВУЗФ, включващ специализиран софтуер, система за видеоконферентно преподаване и електронна библиотека"

осъществено само чрез качване на файл в системата от студента. Добавянето на файл се осъществява в полето **Избор на файл**... При натискане на бутона **Browse...** се отваря прозорец, който позволява избирането на файл от компютъра на студента.

След изтичането на крайния срок на заданието то се затваря и студентът не може да прави никакви промени по него.

| ВУЗФ        |                    | 🏫 Оценки | Програма | Задания | Библиотека       | Форум | 🙎 Иван Андреев Славов 👻 |
|-------------|--------------------|----------|----------|---------|------------------|-------|-------------------------|
| Задания     |                    |          |          |         |                  |       |                         |
| Дисциплина  | Задание            |          |          | i       | Крайна дата      |       | Преподавател            |
| Математика  | Тест по математика |          |          |         | 10 Октомври 2013 |       | Иван Андреев Славов     |
| Информатика | Информатика        |          |          |         | 23 Октомври 2013 |       | Иван Андреев Славов     |

### 5.4 Библиотека и форум

Студентите имат достъп до избрани подразделения от виртуалната библиотека и нямат права за създаване на нови теми и качване на материали.

Настоящият документ е изготвен с финансовата помощ на Европейския социален фонд. Висше училище по застраховане и финанси носи цялата отговорност за съдържанието на настоящия документ и при никакви обстоятелства не може да се приеме като официална позиция на Европейския съюз или Министерство на образованието и науката.

Европейски съюз

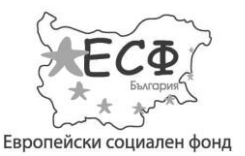

Проект № ВG051РО001-4.3.04-0013

"Създаване на модерен център за дистанционно обучение във ВУЗФ, включващ специализиран софтуер, система за видеоконферентно преподаване и електронна библиотека"

# 6. Профил "Преподавател"

#### 6.1 Оценки

Менюто 'Оценки' позволява добавянето на нови и преглеждането на вече съществуващите оценки, получени от различните задания по различните дисципллини от студентите. Студентите се избират и се подреждат по факултетен номер. Страницата позволява добавянеи коригиране на оценки.

За добавяне на нова оценка на даден студент, селектирайте желания студент от горната част на страницата и натиснете **Нов Запис.** Прозорецът, който се отваря, позволява въвеждането на детайли за оценката – дисциплина, към която да бъде добавена, периодът и датата, в които е получена, и нейният вид. По вид оценките се разделят на оценка от задание, междинна оценка, крайна оценка и друга оценка.

| 🍟 вузф                                                                     |                   | Студенти  | Задания | Библиотека  | Форум | 🔋 Иван | Андреев Славо | ов 🔻 |
|----------------------------------------------------------------------------|-------------------|-----------|---------|-------------|-------|--------|---------------|------|
| Студенти                                                                   |                   |           |         |             |       |        |               |      |
| Учебен план 💿                                                              |                   |           |         |             |       |        |               |      |
| 7                                                                          |                   |           |         |             |       |        |               |      |
| Дистанционно / Академично писане и работа с информационни източници        |                   |           |         |             |       |        |               |      |
| 1         5         10         20         50         100         Всички: 2 |                   |           |         |             |       | < <    | 1 2 >         | >    |
| Оценки                                                                     |                   |           |         |             |       |        |               |      |
|                                                                            | Оценка от задание | Друга ог  | ценка   | Междинна оц | енка  | Кр     | айна оценка   |      |
| 133120 - Елена Борисова Ваклинова                                          | 5.00              | 6.00, 4.0 | 0       | 5.00        |       | 6.0    | 00            |      |
| 133067 - Александър Владимиров Груев                                       |                   |           |         |             |       |        |               |      |

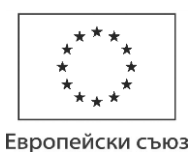

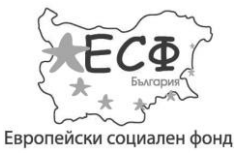

#### Проект № ВG051РО001-4.3.04-0013

# "Създаване на модерен център за дистанционно обучение във ВУЗФ, включващ специализиран софтуер, система за видеоконферентно преподаване и електронна библиотека"

| Y BV       | Король Студенти Задания Библиотека Форум  ВИВан Андреев Славов  Студенти Задания Библиотека Форум ВИВан Андреев Славов  Студенти Задания Сиблиотека Форум ВИВан Андреев Славов  Студенти Задания Сиблиотека Форум ВИВан Андреев Славов  Студенти Задания Сиблиотека Форум ВИВан Андреев Славов  Студенти Задания Сиблиотека Форум ВИВан Андреев Славов  Студенти Задания Сиблиотека Форум ВИВан Андреев Славов  Студенти Задания Сиблиотека Форум ВИВан Андреев Славов  Студенти Задания Сиблиотека Форум ВИВан Андреев Славов  Студенти Задания Сиблиотека Форум ВИВан Андреев Славов  Студенти Задания Сиблиотека Форум ВИВан Андреев Славов  Студенти Задания Сиблиотека Форум ВИВан Андреев Славов  Студенти Задания Сиблиотека Форум ВИВан Андреев Славов  Студенти Задания Сиблиотека Форум ВИВан Андреев Славов  Студенти Задания Сиблиотека Форум ВИВан Андреев Славов  Студенти Задания Сиблиотека Форум ВИВАН  Студенти Задания Сиблиотека Форум ВИВАН  Студенти Задания Сиблиотека Форум ВИВАН  Студенти Задания Сиблиотека Форум ВИВАН  Студенти Задания Сиблиотека Форум ВИВАН  Студенти Задания Сиблиотека Форум ВИВАН  Студенти Задания Сиблиотека Форум ВИВАН  Студенти Задания Сиблиотека Форум ВИВАН  Студенти Задания Сиблиотека Форум ВИВАН  Студенти Задания  Студенти Задания  Студенти Задани |                 |   |   |     |  |   |           |
|------------|----------------------------------------------------------------------------------------------------|-----------------|---|---|-----|--|---|-----------|
|            | Нов запис                                                                                                    |                 |   |   |     |  | × |           |
| Добавяне и | Вид оценка                                                                                                    | Междинна оценка |   |   |     |  | • |           |
| 🕂 Нов запи | Задание                                                                                                    | [непосочено]    |   |   |     |  | • | Дата      |
|            | Оценка                                                                                                    | 4.50            |   |   |     |  |   |           |
| 8          |                                                                                                    | 🖺 Запиши        |   |   |     |  |   |           |
| 8          |                                                                                                    |                 |   |   |     |  |   |           |
| 8          | 🖉 Друга оценка                                                                                                    |                 |   | 4 | .00 |  |   |           |
| 8          | Междинна оценка                                                                                                    |                 |   | 5 | .00 |  |   |           |
| 8          | 🖉 Крайна оценка                                                                                                    |                 |   | 6 | .00 |  |   |           |
| 1 5 1      | 0 20 50 100 Всички: 5                                                                                                    |                 | 1 |   |     |  |   | Стр 1 / 1 |

#### 6.2 Програма

Менюто 'Програма' представя подробно учебното разписание на преподавателя. Таблицата съдържа информация за програмата на професора по часове и учебни стаи.

Програмата се променя и задава от администратор – потребител с преподавателски права не може да създава сам програма.

#### 6.3 Задания

Страницата представя информация за заданията и тестовете, които преподавателя назначава на студентите. Страницата позволява добавянеи коригиране на задания.

Европейски съюз

#### ОПЕРАТИВНА ПРОГРАМА "РАЗВИТИЕ НА ЧОВЕШКИТЕ РЕСУРСИ" 2007-2013 Инвестира във вашето бъдеще

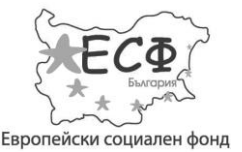

#### Проект № ВG051РО001-4.3.04-0013

# "Създаване на модерен център за дистанционно обучение във ВУЗФ, включващ специализиран софтуер, система за видеоконферентно преподаване и електронна библиотека"

| 脊 вуз                     | θ            |                        |                                 | Студенти      | Задаг | ния Библиотека | Форум | 🙎 Иван Андрее   | ев Славов 🔻 |
|---------------------------|--------------|------------------------|---------------------------------|---------------|-------|----------------|-------|-----------------|-------------|
| Задания                   |              |                        |                                 |               |       |                |       |                 |             |
| Нов запис                 | Активен      | Дисциплина 🛇           | Задание 💿                       | Крайна дат    | a 🔾   | Описание 🛇     |       | Времетраене 🛇   | Проценти    |
|                           |              |                        |                                 |               |       |                |       |                 |             |
| 0 0                       | ×            | Математика             | Тест по математика              | 10/10/2013 2  | 20:00 |                |       | 45              |             |
| 1 5 10<br>Тестове :: въпр | 20 50 1      | 00 Всички: 3           |                                 | Тестове :: от | овори |                | «     | < 1 2           | 3 > »       |
| Нов запис                 | Вид въпрос   | 0                      | Име 🛇                           | Нов запис     | Верен | и Оме О        |       | Процент вярност |             |
|                           |              |                        |                                 |               |       |                |       |                 |             |
| 8 0                       | Ece          |                        | Опишете с 200 думи историята на | 0 0           | ×     | Иван           |       |                 |             |
| 80                        | Въпрос с няк | олко възможни отговора | Моите имена ?                   | 00            | -     | Славов         |       |                 |             |
| 80                        | Въпрос с еди | н възможен отговор     | Колко кучета имам               | 80            | ~     | Петров         |       |                 |             |

#### 6.3.1 Добавяне на ново задание

За добавяне на нов тест или задание, натиснете **Нов Запис.** Прозорецът, който се отваря, позволява въвеждането на детайли за заданието. Задължително трябва да бъде попълнена информация за *дисциплината, към която се записва заданието, неговото наименование* и *крайната дата за изпълняването му от страна на студентите.* 

| Y BY:         | 30          | Студенти Задания Библиотека Форум 🙎 Иг | ан Андре     | ев Славов 🔻 |
|---------------|-------------|----------------------------------------|--------------|-------------|
| Задания       | Нов запис   |                                        | ×            |             |
| Нов запис     | Дисциплина  |                                        | •            | ^           |
|               | Задание     | Есе по математика                      |              |             |
| 8             | Крайна дата | 14/10/2013 22:00                       | <b>#</b>     |             |
|               | 0           | Cotober 2013                           | >            |             |
| 1 5 10        | Описание    | Su Mo Tu We Th F                       | r Sa         | > »         |
|               |             | 29 30 1 2 3                            | 1 5          | =           |
| Тестове :: вт |             |                                        | 1 12<br>8 19 |             |
| 🕂 Нов запис   | Времетраене | 20 21 22 23 24 2                       | 5 26         |             |
|               | Проценти    | [непосочено] 27 28 29 30 31            | 1 2          |             |
| 00            |             | З 4 5 6 7<br>В Запиши О                | 3 9          | •           |

#### 6.3.2 Добавяне на въпроси към заданията

За да добавите въпроси към дадено задание, трябва първо да селектирате избраното от вас задание от горната част на страницата.

Европейски съюз

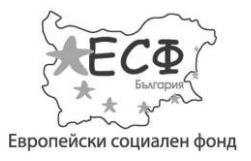

Проект № ВG051РО001-4.3.04-0013 "Създаване на модерен център за дистанционно обучение във ВУЗФ, включващ специализиран софтуер, система за видеоконферентно преподаване и електронна библиотека"

За добавяне на нов въпрос към селектирано задание, натиснете **Нов Запис.** При натискане на бутона се отваря прозорец, в който се въвеждат типовете въпроси. Въпросите мога да бъдат със затворен отговор, с кратък отворен отговор или тип есе.

| <b>*</b> | 373   |                                    |                                    | Студенти       | Задания | Библиотека | Форум | 2  | Иван Андреев Славов 👻 |
|----------|-------|------------------------------------|------------------------------------|----------------|---------|------------|-------|----|-----------------------|
| (        | 3 Ø   | Математика                         | Тест по математика                 | 10/10/2013 20: | 00      |            |       | 45 |                       |
| 1 5      | - H   | Нов запис                          |                                    |                |         |            |       |    | × > >                 |
| Тестове  | :: B1 | Вид въпрос                         | Въпрос с няколко възможни отговора |                |         |            |       |    |                       |
| Нов за   | апи   | Име                                | Кое от следните твърдения е вярно? |                |         |            |       |    |                       |
|          |       |                                    | 🖺 Запиши                           |                |         |            |       |    |                       |
| 0        | 0     | Ece                                | Опишете с 200 думи историята на    |                | -       |            | -     |    |                       |
| •        | Ø     | Въпрос с няколко възможни отговора | Моите имена ?                      |                |         |            |       |    |                       |
| 8        | Ø     | Въпрос с един възможен отговор     | Колко кучета имам                  |                |         |            |       |    |                       |
| 1 5      | 10    | 20 50 100 Всички: 3                | Стр 1 / 1                          |                |         |            | 2,    |    |                       |

#### 6.3.3 Добавяне на отговори към заданията

За да добавите отговор към даден въпрос на задание, трябва първо да селектирате избрания от вас въпрос от долната лява част на страницата.

За добавяне на нов отговор към селектирания въпрос, натиснете **Нов Запис**. При натискане на бутона се отваря прозорец, в който се въвежда желания отговор. При желание може да се зададе процентна стойност на отговора, както и той да бъде селектиран за верен за дадения въпрос.

Настоящият документ е изготвен с финансовата помощ на Европейския социален фонд. Висше училище по застраховане и финанси носи цялата отговорност за съдържанието на настоящия документ и при никакви обстоятелства не може да се приеме като официална позиция на Европейския съюз или Министерство на образованието и науката.

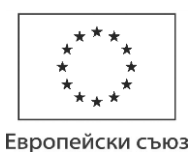

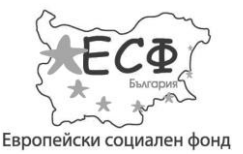

# "Създаване на модерен център за дистанционно обучение във ВУЗФ, включващ специализиран софтуер, система за видеоконферентно преподаване и електронна библиотека"

| 🌱 вуз                  | Ф                                  |                                 | Студенти  | Задания | Библиотека | Форум 🙎 Иван Андре | ев Славов 🔻 |
|------------------------|------------------------------------|---------------------------------|-----------|---------|------------|--------------------|-------------|
| Задания<br>• Нов запис | Нов запис                          |                                 |           |         |            | ×                  | Проценти    |
| 8                      | Верен<br>Име                       |                                 |           |         |            |                    |             |
| 1 5 10                 | Процент вярност                    | [непосочено]                    |           |         |            |                    | )           |
| Тестове :: вт          |                                    |                                 |           |         |            |                    |             |
| Нов запис              | Вид въпрос 🛇                       | Име 🛇                           | Нов запис | Верен 🛇 | Име 🛇      | Процент вярност    |             |
|                        |                                    |                                 |           |         |            |                    |             |
| 0 0                    | Ece                                | Опишете с 200 думи историята на | 80        | ×       | Иван       |                    |             |
| 80                     | Въпрос с няколко възможни отговора | Моите имена ?                   | 80        | *       | Славов     |                    |             |
| 80                     | Въпрос с един възможен отговор     | Колко кучета имам               | 80        | ~       | Петров     |                    |             |

#### 6.4 Библиотека и форум

Преподавателите имат пълни права за четене, писане и създаване на нови теми във виртуалната библиотека и форума.

За създаване на нова тема в избран от Вас раздел във форума, селектирайте раздела. Отваря се нова страница, в която може да създадете темата. При желание може да бъде добавен файл.

### 7. Профил "Ръководител"

### 7.1 Справки 'Специалности'

Страниците със справки изготвят детайлни и окрупнени извлечения на различна информация от системата. Страниците не позволяват нов запис или редакция. Системата позволява комбинирано филтрирани по конкретни стойности или по интервали от стойности на повече от едно поле, сортирането на данни, както и запис на справката като файл и отпечатването й на принтер.

Справките за специалност представят подробна информация за всички студенти, записани в различни форми на обучение и програми, които следват дадена специалност. Информацията може да бъде сортирана по различните полета с информация.

Европейски съюз

#### ОПЕРАТИВНА ПРОГРАМА "РАЗВИТИЕ НА ЧОВЕШКИТЕ РЕСУРСИ" 2007-2013 Инвестира във вашето бъдеще

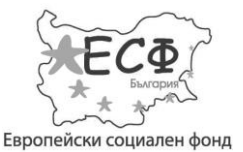

#### Проект № ВG051РО001-4.3.04-0013

# "Създаване на модерен център за дистанционно обучение във ВУЗФ, включващ специализиран софтуер, система за видеоконферентно преподаване и електронна библиотека"

| 脊 вуз       |            |                  |                     |                         | 🛧 Начало           | ы Справки <b>+</b>             | lan A Ger 👻 |
|-------------|------------|------------------|---------------------|-------------------------|--------------------|--------------------------------|-------------|
| 01.Специалн | ости       |                  |                     |                         |                    |                                |             |
| Година 🛇    | Програма 🛇 | Специалност 📀    | Форма на обучение 🛇 | Статус 🛇                | Факултетен номер 🛇 | Имена 🛇                        | Активен     |
|             |            |                  |                     |                         |                    |                                |             |
|             |            | Банково дело     |                     |                         |                    |                                |             |
| 2013        | Магистър   |                  | Дистанционно        | Избор на учебен<br>план | M131264            | Гергина Живкова<br>Кирякова    | ~           |
| 2013        | Магистър   |                  | Дистанционно        | Избор на учебен<br>план | M131376            | Десислава Петрова<br>Арнаудова | ~           |
| 2012        | Магистър   |                  | Дистанционно        | Избор на учебен<br>план | M12915             | Йоана Николаева<br>Василева    | *           |
| 2012        | Магистър   |                  | Дистанционно        | Избор на учебен<br>план | M12843             | Славейка Петрова<br>Будинова   | ×           |
|             |            | Застраховане и о | сигуряване          |                         |                    |                                |             |
| 2013        | Бакалавър  |                  | Дистанционно        | Избор на учебен<br>план | 20035610           | Иван Андреев Славов            | ~           |

### 7.2 Справки 'Студенти'

Справките за студенти представят подробна информация за междинните и крайните оценки на всеки студент по различните дисциплини, които той изучава. Информацията за студентите може да бъде филтрирана по *факултетен номер на студента, име на студента* или *активност на студента.* Страницата носи информация и за промяна на дадена оценка, ако има такава.

| <b>ү</b> вузф      | 🚖 Начало 🖾                 | 🛛 Справки 👻 💄 Man A Ger 👻 |
|--------------------|----------------------------|---------------------------|
| 02.Студенти        |                            |                           |
| Факултетен номер 💿 | Имена 🛇                    | Активен 🛇                 |
| 7                  |                            |                           |
|                    | Ясен Руменов Йонов         |                           |
| 102649             |                            | ✓                         |
|                    | Ясен Добринов Трифонов     |                           |
| 112879             |                            | ×                         |
|                    | Янко Бойков Костадинов     |                           |
| 122952             |                            | ×                         |
|                    | Янина Светлозарова Велчева |                           |

#### 7.3 Справки 'Активност'

Справките за активността в системата на ВУЗФ представят подробна информация за дейностите, които всеки активен потребител извършва в системата, включетилно влизане и излизане даден потребител от системата, създаване на нова информация и редактирането на вече съществуваща такава, изготвянето на справки, свялянето на файлове и др. Информацията за активността може да бъде сортирана по *име на деятеля, събитие и дата на събитието*.

Настоящият документ е изготвен с финансовата помощ на Европейския социален фонд. Висше училище по застраховане и финанси носи цялата отговорност за съдържанието на настоящия документ и при никакви обстоятелства не може да се приеме като официална позиция на Европейския съюз или Министерство на образованието и науката.

Европейски съюз

#### ОПЕРАТИВНА ПРОГРАМА "РАЗВИТИЕ НА ЧОВЕШКИТЕ РЕСУРСИ" 2007-2013 Инвестира във вашето бъдеще

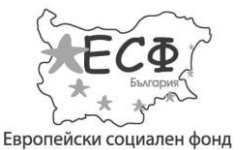

#### Проект № ВG051РО001-4.3.04-0013

# "Създаване на модерен център за дистанционно обучение във ВУЗФ, включващ специализиран софтуер, система за видеоконферентно преподаване и електронна библиотека"

| 🌴 вузф                             |               | 🏫 Начало 🖾 Справки 👻 🙎 Man A Ger 🗸 |
|------------------------------------|---------------|------------------------------------|
| 03.Потребители - влизане в система | та            |                                    |
| Име 🛇                              | Събитие 🗇     | Дата 🕢                             |
| Y                                  |               |                                    |
| проф. Иван Андреев Славов          |               |                                    |
|                                    | Вход (log in) | 01/10/2013 23:52                   |
|                                    | Вход (log in) | 02/10/2013 14:37                   |
|                                    | Вход (log in) | 04/10/2013 14:45                   |
|                                    | Вход (log in) | 09/10/2013 13:02                   |
|                                    | Вход (log in) | 12/10/2013 18:00                   |
|                                    | Вход (log in) | 13/10/2013 14:09                   |
|                                    | Вход (log in) | 10/09/2013 10:24                   |

### 7.4 Справки 'Качени материали'

Справките за качени материали представят подробно информация за всички добавени файлове от студентите, преподавателите и администраторите. Информацията може да бъде сортирана по различните компоненти информация.

Настоящият документ е изготвен с финансовата помощ на Европейския социален фонд. Висше училище по застраховане и финанси носи цялата отговорност за съдържанието на настоящия документ и при никакви обстоятелства не може да се приеме като официална позиция на Европейския съюз или Министерство на образованието и науката.

Европейски съюз

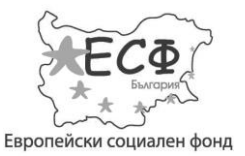

Проект № ВG051РО001-4.3.04-0013

"Създаване на модерен център за дистанционно обучение във ВУЗФ, включващ специализиран софтуер, система за видеоконферентно преподаване и електронна библиотека"

# 8. Профил "Администратор"

### 8.1 Справки

Страниците със справки изготвят детайлни и окрупнени извлечения на различна информация от системата. Системата позволява комбинирано филтрирани по конкретни стойности или по интервали от стойности на повече от едно поле, сортирането на данни, както и запис на справката като файл и отпечатването й на принтер. Страниците не позволяват нов запис или редакция.

Всички страници със справки са идентични със страниците за справка, до които имат достъп потребителите със права на ръководител.

#### 8.1.1 Справки 'Специалности'

Справките за специалност представят подробна информация за всички студенти, записани в различни форми на обучение и програми, които следват дадена специалност. Информацията може да бъде сортирана по различните полета с информация.

| )1.Специалнос | ти         |                                    |                     |                         |                    |                             |         |
|---------------|------------|------------------------------------|---------------------|-------------------------|--------------------|-----------------------------|---------|
| Година 🛇      | Програма 🛇 | Специалност 🛇                      | Форма на обучение 🛇 | Статус 🛇                | Факултетен номер 🛇 | Имена 🛇                     | Активен |
|               |            |                                    |                     |                         |                    |                             |         |
| 2013          | Бакалавър  | Застраховане и осигуряване         | Дистанционно        | Избор на учебен<br>план | 20035610           | Иван Андреев<br>Славов      | ~       |
| 2013          | Бакалавър  | Застраховане и<br>осигуряване      | Дистанционно        | Платен семестър         | 333                | Uni Versity Student         | ~       |
| 2013          | Бакалавър  | Застраховане и<br>осигуряване      | Дистанционно        | Избор на учебен<br>план |                    | MIRA m m                    | ~       |
| 2013          | Бакалавър  | Финансов мениджмънт и<br>маркетинг | Редовно             | Избор на учебен<br>план | A333               | anton f f                   | ~       |
| 2013          | Магистър   | Банково дело                       | Дистанционно        | Избор на учебен<br>план | M131264            | Гергина Живкова<br>Кирякова | ~       |

#### 8.1.2 Справки 'Студенти'

Справките за студенти представят подробна информация за междинните и крайните оценки на всеки студент по различните дисциплини, които той изучава. Информацията за студентите може да бъде сортирана по *факултетен номер на студента, име на студента* или *активност на студента*. Страницата носи информация и за промяна на дадена оценка, ако има такава.

Европейски съюз

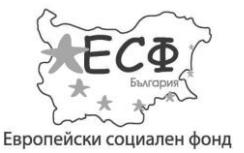

#### Проект № ВG051РО001-4.3.04-0013

# "Създаване на модерен център за дистанционно обучение във ВУЗФ, включващ специализиран софтуер, система за видеоконферентно преподаване и електронна библиотека"

| 🌱 ВУЭФ Начало Справки <del>ч</del>                   | Учебна дейност 🔻 Потребители 🔻 | Студенти Виртуална библ | иотека Форум 💄        | Ива И Мандева 👻 |
|------------------------------------------------------|--------------------------------|-------------------------|-----------------------|-----------------|
| 02.Студенти                                          |                                |                         |                       |                 |
| Факултетен номер 🛇                                   | Имена 🛇                        |                         | Активен               | •               |
| <b>X</b>                                             |                                |                         |                       |                 |
| 20035610                                             | Иван Андреев Славов            |                         | <ul> <li>✓</li> </ul> |                 |
| 1 5 10 20 50 100 Всички: 766                         |                                |                         | <pre>« &lt; 1 2</pre> | 3 4 > »         |
| Оценки                                               |                                | Оценки                  |                       |                 |
| Дисциплина                                           | Крайна оценка 🛇                | Вид оценка Пром         | енена Оценка          | Бележка         |
| 7                                                    |                                |                         |                       |                 |
| Академично писане и работа с информационни източници | 5.00                           | Оценка от задание 🗸     | 3.00                  |                 |
| Информатика                                          | 0.00                           | Междинна оценка 🗸       | 4.50                  |                 |
| Математика                                           | 0.00                           | Крайна оценка 🗸 🗸       | 5.00                  |                 |

#### 8.1.3 Справки 'Активност'.

Справките за активността в системата на ВУЗФ представят подробна информация за дейностите, които всеки активен потребител извършва в системата, включетилно влизане и излизане даден потребител от системата, създаване на нова информация и редактирането на вече съществуваща такава, изготвянето на справки, свялянето на файлове и др. Информацията за активността може да бъде сортирана по *име на деятеля, събитие* и *дата на събитието*.

| РУЗФ Начало Справки -                  | Учебна дейност 👻 Потребители 👻 Ст | гуденти Виртуална библиотека Форум 🙎 Ива И Мандева 👻 |
|----------------------------------------|-----------------------------------|------------------------------------------------------|
| 03.Преподаватели - Влизане в системата |                                   |                                                      |
| Име 🛇                                  | Събитие 🛇                         | Дата 🛇                                               |
|                                        |                                   |                                                      |
| проф. Иван Андреев Славов              |                                   |                                                      |
|                                        | Вход (log in)                     | 01/10/2013 23:52                                     |
|                                        | Вход (log in)                     | 02/10/2013 14:37                                     |
|                                        | Вход (log in)                     | 04/10/2013 14:45                                     |
|                                        | Вход (log in)                     | 09/10/2013 13:02                                     |
|                                        | Вход (log in)                     | 12/10/2013 18:00                                     |
| 1 5 10 20 50 100 Всички: 212           |                                   |                                                      |

Европейски съюз

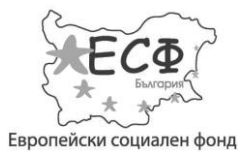

### Проект № ВG051РО001-4.3.04-0013

"Създаване на модерен център за дистанционно обучение във ВУЗФ, включващ специализиран софтуер, система за видеоконферентно преподаване и електронна библиотека"

#### 8.1.4 Справки 'Качени материали'

Справките за качени материали представят подробно информация за всички добавени файлове от студентите, преподавателите и администраторите. Информацията може да бъде сортирана по различните компоненти информация.

### 8.2 Учебна дейност

Разделът 'Потребители' на администрацията осигурява изграждането и управлението на масивите с информация за учебната дейност на ВУЗФ, необходима за функциониране на системата.

#### 8.2.1 График

Позволява администрирането на учебното разписание на студентите по дисциплина.

| 🍸 ВУЗФ Начало Справки <del>-</del> Учебна д          | ейност 🔻 Потр                                | ребители 🔻 Студе                                          | нти Виртуална библис                                 | отека Фору | M 2   | Ива И Ма | ндева 🔻 |
|------------------------------------------------------|----------------------------------------------|-----------------------------------------------------------|------------------------------------------------------|------------|-------|----------|---------|
| График                                               |                                              |                                                           |                                                      |            |       |          |         |
| Форма на обучение                                    |                                              |                                                           |                                                      |            |       |          |         |
| Дистанционно                                         |                                              |                                                           |                                                      |            |       |          |         |
| График Бакалаври                                     |                                              |                                                           |                                                      |            |       | 2 0      | 1 11    |
|                                                      | Понеделник                                   | Вторник                                                   | Сряда                                                | Четвъртък  | Петък | Събота   | Неделя  |
| Академично писане и работа с информационни източници | Лекции<br>402 / 13:39 - 13:39<br>Mr Tea Cher | Консултации<br>401 / 13:56 - 13:56<br>Иван Андреев Славов | Лекции<br>501 / 16:00 - 17:00<br>Бисер Иванов Райнов |            |       |          |         |
| Банково и бюджетно счетоводство                      |                                              |                                                           |                                                      |            |       |          |         |

#### 8.2.2 Учебни планове

Изрежда всички изучавани дисциплини от студентите по специалности за всички години от тяхното обучение. Позволява администриране на всички учебни планове, добавяне на нови записи и редакция на вече съществуващи.

Европейски съюз

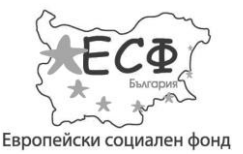

#### Проект № ВG051РО001-4.3.04-0013

"Създаване на модерен център за дистанционно обучение във ВУЗФ, включващ специализиран софтуер, система за видеоконферентно преподаване и електронна библиотека"

| 脊 вуз         | Φ        | Начало Спр                    | авки 👻 Учебна дейноо   | ст 👻 Потребит   | ели 👻 Студенти       | Виртуална библиотен | ка Форум 💄              | Ива И Мандева 👻 |
|---------------|----------|-------------------------------|------------------------|-----------------|----------------------|---------------------|-------------------------|-----------------|
| Учебни план   | ове      |                               |                        |                 |                      |                     |                         |                 |
| Нов запис     | Година   | 0                             |                        | Специалност 오   |                      | E                   | Брой дисциплини         |                 |
|               |          |                               |                        |                 |                      |                     |                         |                 |
|               |          |                               |                        | Финансов мени,  | джмънт и маркетинг M | M/PO/08-3           |                         |                 |
| 80            | 2013 / 1 | 14                            |                        |                 |                      | 3                   | 0                       |                 |
| <b>1</b> 5 10 |          | 100 Всички: 132               |                        |                 |                      |                     | <mark>« &lt; 1</mark> 2 | 3 4 > »         |
| Дисциплина    | Описани  | e                             |                        |                 |                      |                     |                         |                 |
| Нов запис     | Номер    | Година / семестър 🛇           | Дисциплина / кредити 🛇 | Код / оценяване | Преподаватели / Общо | о Хорариум часо     | ве                      |                 |
|               |          |                               |                        |                 |                      | Нов запис           | Занятие                 | Часове          |
| 80            | 1        | 2013 / 14, семестър 1,<br>(1) | Макроикономика / 6.00  | С / Изпит       | 60.00 / 180.00       | 8 0                 | Лекции                  | 30.00           |

#### 8.2.2.1 Създаване на нов запис

Създаването на нов запис на учебен план се осъществява чрез бутона **Нов Запис.** При натискане се отваря нов прозорец, в който се въвеждат *годината на изучаване* и *специалносттта, към която ще жъде записан планът.* Вече записаните специалности могат да бъдат сортирани по тази информация в основната страница.

При желание може да се добави допълнително описание на плана. Допълнителната информация се въвежда чрез селектирането на полето **Описание,** намиращо се до полето **Основни** в отворения прозорец.

При желание при създаването на нов учебен план може да бъде копирана информация от друг, вече съществуващ учебен план. Това се извършва чрез падащото меню **Копирай от**, намиращ се в полето **Основни** на отворения прозорец. Менюто включва всички предварително записани учебни планове. Селектирайте избрания от вас план и натиснете **Запиши.** Новосъздаденият учебен план ще съдържа всичката информация, която съдържа планът, който сте копирали.

Настоящият документ е изготвен с финансовата помощ на Европейския социален фонд. Висше училище по застраховане и финанси носи цялата отговорност за съдържанието на настоящия документ и при никакви обстоятелства не може да се приеме като официална позиция на Европейския съюз или Министерство на образованието и науката.

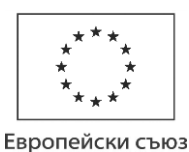

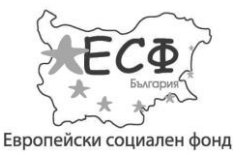

#### Проект № ВG051РО001-4.3.04-0013

"Създаване на модерен център за дистанционно обучение във ВУЗФ, включващ специализиран софтуер, система за видеоконферентно преподаване и електронна библиотека"

| 🍸 вуз       | 30        | Начало Спр                    | авки 🔻 👌   | Учебна дейнос    | т 🔻 Потребит    | ели 👻 Студент     | и Виртуална библиот | ека Форум | 💄 Ива И М | андев | a 🔻 |
|-------------|-----------|-------------------------------|------------|------------------|-----------------|-------------------|---------------------|-----------|-----------|-------|-----|
| Учебни пл   | Нов запис |                               |            |                  |                 |                   |                     |           | ×         | -     | _   |
|             | Основни   | Описание                      |            |                  |                 |                   |                     |           |           |       |     |
|             |           | Годи                          | a 2013 /   | 14               |                 |                   |                     |           | •         |       |     |
| 8           |           | Специално                     | Банко      | во дело - М / ЗО | / 14-2          |                   |                     |           | •         |       |     |
| 1 5 10      |           | Копирай                       | т [непос   | сочено]          |                 |                   |                     |           | •         | >     | »   |
| Дисциплина  |           |                               | 🖺 3a       | пиши             |                 |                   |                     |           |           |       |     |
| 🕀 Нов запис | Номер     | Година / семестър 🛇           | Дисциплин  | а / кредити 🛇    | Код / оценяване | Преподаватели / С | Хорариум час        | сове      |           |       |     |
|             |           |                               |            |                  |                 |                   | 🕂 Нов запис         | Занятие   |           | Час   | ове |
| 80          | 1         | 2013 / 14, семестър 1,<br>(1) | Макроиконо | мика / 6.00      | С / Изпит       | 60.00 / 180.00    | 80                  | Лекции    |           | 30.0  | 00  |

#### 8.2.2.2 Детайли на записан учебнен план и добавяне на дисциплина

По-надолу в страницата е представена информацията за дисциплините, които даден учебен план включва.

Оттук може да бъдат добавени различни дисциплини към даден учебен план. Добавянето се осъществява чрез бутона **Нов Запис.** При натискане се отваря прозорец, в който се въвеждат *номерът на дисциплината, семестърът, в който тя ще бъде изучавана, наименованието на самата дисциплина, нейният код и кредитите, който тя носи към крайната оценка на студента.* Вече създадените дисциплини могат да бъдат сортирани по тази информация в основната страница.

Най-дясното поле в подразделението на дисциплините показва общата стойност на часовете, които дисциплината трябва да бъде изучавана от всеки студент, и стойността на броят часове от тази дисциплина, които студентът изучава с преподавател.

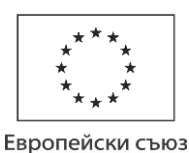

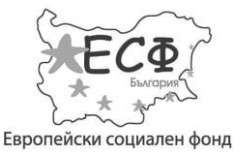

#### Проект № ВG051PO001-4.3.04-0013

# "Създаване на модерен център за дистанционно обучение във ВУЗФ, включващ специализиран софтуер, система за видеоконферентно преподаване и електронна библиотека"

| 🍸 вузф             | Начало Справки                    | 🔹 Учебна дейност 👻        | Потребители 🔻   | Студенти | Виртуална библиотека | Форум | 💄 Ива И М | андева 👻 |
|--------------------|-----------------------------------|---------------------------|-----------------|----------|----------------------|-------|-----------|----------|
| Учебни пл<br>Нов з | апис                              |                           |                 |          |                      |       | ×         | -        |
| Нов запис          |                                   |                           |                 |          |                      |       |           |          |
|                    | Номер                             |                           |                 |          |                      |       |           |          |
|                    | Година / семестър                 | семестър 1                |                 |          |                      |       |           |          |
| 0                  | Дисциплина / кредити              | Адаптивен мениджмънт в з  | астраховането   |          |                      |       | •         |          |
| <b>1</b> 5 10      | Код                               | С - Задължителна учебна д | исциплина       |          |                      |       |           | > »      |
|                    | Форма на оценяване                | Изпит                     |                 |          |                      |       |           |          |
| Дисциплина         | Кредити                           | 0.00                      |                 |          |                      |       |           |          |
| Нов запис          |                                   | 🖺 Запиши                  |                 |          |                      |       |           |          |
|                    | 7                                 | [] [ 7                    | 1               |          | Нов запис За         | нятие | _         | Часове   |
| 8 Ø 1              | 2013 / 14, семестър 1, Ман<br>(1) | роикономика / 6.00 С / И  | Изпит 60.00 / 7 | 180.00   | 🖸 🖉 Ле               | кции  |           | 30.00    |

#### 8.2.2.3 Хорариум часове и добавяне на часове

Подразделението хорариум часове на даден учебен план представя информация за броят часове, които всяка отделна дейност на учебния процес допринася към общия брой часове, които всеки студент трябва да покрие по всяка дисциплина на учебния план.

Създаването на нов запис се осъществява чрез бутона **Нов Запис.** При натискане се отваря прозорец, в който се въвеждат детайлите на хорариума.

| 🗡 вуз                      | 3 <b>0</b> 0 | Начало Спра                   | вки 👻 Учебна дейно     | ст 🔻 Потребит   | гели 👻 Студенти      | Виртуална библиоте | ка Форум | 🙎 Ива И Мандева 🔻 |
|----------------------------|--------------|-------------------------------|------------------------|-----------------|----------------------|--------------------|----------|-------------------|
| Учебни план<br>↔ Нов запис | Нов запи     | C                             |                        |                 |                      |                    |          | ×                 |
|                            |              | Занятие                       | Извън аудиторна зае    | тост            |                      |                    |          |                   |
|                            |              | Часове                        | 25.00                  |                 |                      |                    |          |                   |
| O                          |              |                               | 🖺 Запиши               |                 |                      |                    |          |                   |
| 1 5 16                     | 20 00        | 100 DUNINI, 102               |                        |                 |                      |                    | × × 1    | 2 J 4 > »         |
|                            |              |                               |                        |                 |                      |                    |          |                   |
| Дисциплина                 | Описани      | e                             |                        |                 |                      |                    |          |                   |
| Нов запис                  | Номер        | Година / семестър 🛇           | Дисциплина / кредити 🛇 | Код / оценяване | Преподаватели / Общо | хорариум часс      | Be       |                   |
|                            |              |                               |                        |                 |                      | Нов запис          | Занятие  | Часове            |
| 0 0                        | 1            | 2013 / 14, семестър 1,<br>(1) | Макроикономика / 6.00  | С / Изпит       | 60.00 / 180.00       | 8 0                | Лекции   | 30.00             |

Европейски съюз

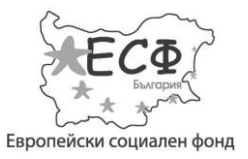

Проект № ВG051РО001-4.3.04-0013

"Създаване на модерен център за дистанционно обучение във ВУЗФ, включващ специализиран софтуер, система за видеоконферентно преподаване и електронна библиотека"

#### 8.2.3 Специалности – шифри

Тази страница изрежда всички създадени шифри за специалностите. Позволява нов запис и редакция на вече съществуващи записи.

Създаването на нов запис на шифър се осъществява чрез бутона **Нов Запис.** При натискане се отваря нов прозорец, в който се избират детайлите за шифъра. Те включват *програмата, специалността, формата на обучение, броят семестри и наименованието на шифъра.* Вече записаните шифъри могат да бъдат сортирани по тази информация.

| . on o ground | ооти - шифри |                                 |                     |                 |         |
|---------------|--------------|---------------------------------|---------------------|-----------------|---------|
| Нов запис     | Програма 🛇   | Специалност 🛇                   | Форма на обучение 🛇 | Брой семестри 🛇 | Шифър 🛇 |
|               |              |                                 |                     |                 |         |
|               | Магистър     |                                 |                     |                 |         |
| 0 0           |              | Счетоводство и контрол          | Дистанционно        | 4               | 23-3    |
| 0             |              | Финансов мениджмънт и маркетинг | Редовно             | 4               | 08-3    |
| 0             |              | Финансов мениджмънт и маркетинг | Дистанционно        | 4               | 28-3    |
| 80            |              | Застрахователно дело            | Задочно             | 4               | 11-3    |
| 80            |              | Одит и риск мениджмънт          | Задочно             | 4               | ORM19-2 |

| <b>ү</b> ву | /3¢        | Начало       | Справки | <del>-</del> Учебна дейност - | Потребители 🔻 | Студенти | Виртуална библиотека | Форум | 💄 Ива И Ма | ндева 🔻 |
|-------------|------------|--------------|---------|-------------------------------|---------------|----------|----------------------|-------|------------|---------|
| 01.Специа   | Нов запис  |              |         |                               |               |          |                      |       | ×          |         |
|             |            | Про          | ограма  | Бакалавър                     |               |          |                      |       | •          |         |
|             |            | Специ        | алност  | Банково дело                  |               |          |                      |       | •          |         |
| 0           |            | Форма на об  | учение  | ДО                            |               |          |                      |       |            |         |
| 0           |            | Брой сен     | местри  |                               |               |          |                      |       |            |         |
| Θ           |            | L            | Шифър   |                               |               |          |                      |       |            |         |
| 8           |            |              |         | 🖺 Запиши                      |               |          |                      |       |            |         |
| 0           |            |              |         |                               |               |          |                      |       |            |         |
| 1 5 10      | 0 20 50 10 | 00 Всички: 7 | 71      |                               |               |          | «                    | < 1   | 2 3 4      | > »     |

Европейски съюз

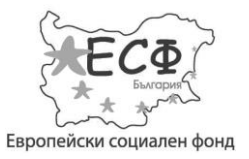

Проект № ВG051РО001-4.3.04-0013

"Създаване на модерен център за дистанционно обучение във ВУЗФ, включващ специализиран софтуер, система за видеоконферентно преподаване и електронна библиотека"

#### 8.2.4 Специалности

Тази страница изрежда всички създадени записи за изучавани специалности. Позволява нов запис и редакция на вече съществуващи записи.

Създаването на нов запис на специалност се осъществява чрез бутона **Нов Запис.** При натискане се отваря нов прозорец, в който се въвежда *наименованието на специалността*. Вече записаните специалности могат да бъдат сортирани по *наименование*.

| Ŷ     | B>   | /30  | Ф Начал                 | ю Справки –         | Учебна дейност 👻             | Потребители 👻 | Студенти | Виртуална библиотека | Форум | 💄 Ива И Мандева 👻 |
|-------|------|------|-------------------------|---------------------|------------------------------|---------------|----------|----------------------|-------|-------------------|
| 02.Cn | ециа | ално | ости                    |                     |                              |               |          |                      |       |                   |
| 🔁 Нов | запи | c    | Наименование 🛇          |                     |                              |               |          |                      |       |                   |
|       |      |      |                         |                     |                              |               |          |                      |       |                   |
|       | 0    | 0    | Банково дело            |                     |                              |               |          |                      |       |                   |
|       | 0    | 0    | Бизнес маркетинг - съвм | иестна програма с U | niversity of Sheffield, UK   |               |          |                      |       |                   |
|       | 0    | 0    | Бизнес мениджмънт - ст  | вместна програма о  | University of Sheffield, UK  |               |          |                      |       |                   |
|       | 0    | 0    | Бизнес счетоводство и с | финанси - съвместна | а програма с University of S | Sheffield, UK |          |                      |       |                   |
|       | 0    | 0    | Журналистика, продуце   | нтство и финанси    |                              |               |          |                      |       |                   |
| 1     | 5 1  | 0    | 20 50 100 Всички        | 17                  |                              |               |          |                      | < 1   | 2 3 4 > »         |

#### 8.2.5 Учебни зали

Тази страница изрежда всички зали за провеждане на занятия. Позволява нов запис и редакция на вече съществуващи записи.

Създаването на нов запис на учебна зала се осъществява чрез бутона **Нов Запис.** При натискане се отваря нов прозорец, в който се въвежда *наименованието на залата*. Вече записаните специалности могат да бъдат сортирани по *наименование*.

Европейски съюз

#### ОПЕРАТИВНА ПРОГРАМА "РАЗВИТИЕ НА ЧОВЕШКИТЕ РЕСУРСИ" 2007-2013 Инвестира във вашето бъдеще

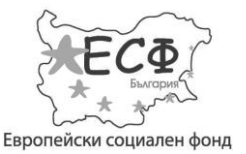

#### Проект № ВG051РО001-4.3.04-0013

"Създаване на модерен център за дистанционно обучение във ВУЗФ, включващ специализиран софтуер, система за видеоконферентно преподаване и електронна библиотека"

| 🍸 вуз        | Ф Начало            | Справки 👻 | Учебна дейност 👻 | Потребители 👻 | Студенти | Виртуална библиотека | Форум | 🙎 Ива И Мандева 👻 |
|--------------|---------------------|-----------|------------------|---------------|----------|----------------------|-------|-------------------|
| 03.Учебни за | ли                  |           |                  |               |          |                      |       |                   |
| 🕀 Нов запис  | Наименование 🛇      |           |                  |               |          |                      |       |                   |
|              |                     |           |                  |               |          |                      |       |                   |
| 00           | 101                 |           |                  |               |          |                      |       |                   |
| 0 0          | 201                 |           |                  |               |          |                      |       |                   |
| 0 0          | 202                 |           |                  |               |          |                      |       |                   |
| 0 0          | 203                 |           |                  |               |          |                      |       |                   |
| 0 0          | 301                 |           |                  |               |          |                      |       |                   |
| 1 5 10       | 20 50 100 Всички: 1 | 13        |                  | 1.1           |          | (                    | « (   | 1 2 3 > »         |

#### 8.2.6 Учебни години

Тази страница изрежда всички учебни години за всички студенти. Позволява нов запис и редакция на вече съществуващи записи.

| <b>ү</b> вузф          | Начало Спра    | вки 👻 Учебн   | на дейност | - Потр        | ебители 👻 | Студ  | денти Виртуална би                          | іблиотека Фор  | рум 🙎 Ива И М | lандева <del>–</del> |
|------------------------|----------------|---------------|------------|---------------|-----------|-------|---------------------------------------------|----------------|---------------|----------------------|
| 04.Учебни години       |                |               |            |               |           |       |                                             |                |               |                      |
| Нов запис Година       |                |               |            |               | Наимен    | ювани | ие 🛇                                        |                | Текуща 🛇      |                      |
|                        |                |               |            |               |           |       |                                             |                |               |                      |
| <ul><li>2013</li></ul> |                |               |            |               | 2013 / 1  | 4     |                                             |                | ×             |                      |
| 1 5 10 20 50 100       | Всички: 11     |               |            |               |           |       |                                             | « ‹            | 1 2 3 4       | > >                  |
| Детайли                |                |               |            |               | Периоди   |       |                                             |                |               |                      |
| Форма на обучение 🛇    | Начална дата 🛇 | Крайна дата 🛇 | Активен    | Име 🛇         | 🕀 Нов зап | ис    | Периоди                                     | Начална дата 📀 | Крайна дата 🛇 | Бележка              |
|                        |                |               |            |               | 0         | 0     | Сесия - редовна                             | 06/01/2014     | 01/02/2014    |                      |
| Дистанционно           |                |               |            |               | 0         |       | родовна                                     | 00/01/2014     | 510000014     |                      |
| 0                      | 15/10/2013     | 01/02/2014    | × -        | семестър<br>1 | 0         | 0     | Сесия - поправителна<br>Лекции и упражнения | 15/10/2013     | 20/12/2013    |                      |

#### 8.2.6.1 Създаване на нова учебна година

Създаването на нов запис на учебна година се осъществява чрез бутона **Нов Запис.** При натискане се отваря нов прозорец, в който се въвежда *наименованието на годината*. При въвеждането на нова година или редакцията на вече съществуваща година тя може да бъде избрана за активна.

Вече записаните специалности могат да бъдат сортирани по дадената информация.

Настоящият документ е изготвен с финансовата помощ на Европейския социален фонд. Висше училище по застраховане и финанси носи цялата отговорност за съдържанието на настоящия документ и при никакви обстоятелства не може да се приеме като официална позиция на Европейския съюз или Министерство на образованието и науката.

Европейски съюз

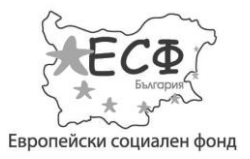

"Създаване на модерен център за дистанционно обучение във ВУЗФ, включващ специализиран софтуер, система за видеоконферентно преподаване и електронна библиотека"

#### 8.2.6.2 Допълнителни детайли и добавяне на периоди

По-надолу в страницата са представени допълнителните детайли за академичният календар на учебната година. Те включват формата на обучение и периодът, която тя обхваща, както и видовете занятия.

Създаването на нов запис на занятие се осъществява чрез бутона **Нов Запис.** При натискане се появавя нов прозорец, в който се въвеждат детайлите за вида занятие и неговият времеви обхват.

| ВУЗФ         | Начало Справки | ▼ Уче      | бна дейнос | т 🔻 Потр | ребители 🔻 | Сту | денти   | Виртуална би | иблис           | тека            | ¢        | Рорум          | N        | 2 4                | 1ва И   | l Mar | ндева | •   |
|--------------|----------------|------------|------------|----------|------------|-----|---------|--------------|-----------------|-----------------|----------|----------------|----------|--------------------|---------|-------|-------|-----|
| 04.Учебни    |                |            |            |          |            |     |         |              |                 |                 |          |                |          |                    | ×       |       |       |     |
| Нов запис    | Периоди        | Лекции и у | упражнения |          |            |     |         |              |                 |                 |          |                |          |                    | •       |       |       |     |
|              | Начална дата   | 13/10/2013 | }          |          |            |     |         |              |                 |                 |          |                |          |                    |         |       |       |     |
| 8            | Крайна дата    | 13/10/2013 | 3          |          |            |     |         |              | •               |                 | Octo     | ber 2          | 013      |                    | >       |       |       |     |
| 1 5 10       |                |            |            |          |            |     |         |              | <b>Su</b><br>29 | <b>Мо</b><br>30 | Tu<br>1  | <b>We</b><br>2 | Тh<br>З  | Fr<br>4            | Sa<br>5 |       | >     | »   |
|              | Бележка        |            |            |          |            |     |         |              | 6               | 7               | 8        | 9              | 10       | 11                 | 12      |       |       |     |
| Детайли      |                | 🖺 Запиш    | и          |          |            |     |         |              | 13              | 14              | 15       | 16             | 17       | 18                 | 19      |       |       |     |
| Фор          |                |            |            |          |            |     |         |              | 20<br>27        | 21<br>28        | 22<br>29 | 23<br>30       | 24<br>31 | 25<br>1            | 26<br>2 |       | Беле  | жка |
| T            |                |            |            |          |            |     |         |              | 3               | 4               | 5        | 6              | 7        | 8                  | 9       |       |       |     |
| Пистаниноние |                |            |            |          | 0          | 0   | Сесия - | редовна      | 06/             | 01/20           | 14       |                | 01/0     | )2/20 <sup>-</sup> | 14      |       |       |     |
| О            | 15/10/2013 01  | /02/2014   | ~          | семестър | 0          | 0   | Сесия - | поправителна | 02/             | 02/20           | 14       |                | 09/0     | )2/20 <sup>-</sup> | 14      |       |       |     |

#### 8.2.7 Периоди на учебна дейност

Тази страница изрежда всички възможни видове занятия - сесии и лекции. Позволява нов запис и редакция на вече съществуващ запис.

Създаването на нов запис на вид занятие се осъществява чрез бутона **Нов Запис.** При натискане се отваря нов прозорец, в който се въвежда *наименованието на периода*. Вече записаните периоди могат да бъдат сортирани по *наименование*.

Европейски съюз

#### ОПЕРАТИВНА ПРОГРАМА "РАЗВИТИЕ НА ЧОВЕШКИТЕ РЕСУРСИ" 2007-2013 Инвестира във вашето бъдеще

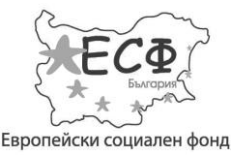

#### Проект № ВG051РО001-4.3.04-0013

"Създаване на модерен център за дистанционно обучение във ВУЗФ, включващ специализиран софтуер, система за видеоконферентно преподаване и електронна библиотека"

| Y BY30       | Ф Начало              | Справки 👻 | Учебна дейност 👻 | Потребители 👻 | Студенти | Виртуална библиотека | Форум | 🙎 Ива И Мандева 👻 |
|--------------|-----------------------|-----------|------------------|---------------|----------|----------------------|-------|-------------------|
| 05.Учебни пе | риоди                 |           |                  |               |          |                      |       |                   |
| Нов запис    | Имена 🛇               |           |                  |               |          |                      |       |                   |
| -            |                       |           |                  |               |          |                      |       |                   |
| 0 0          | Сесия - редовна       |           |                  |               |          |                      |       |                   |
| 0 0          | Сесия - поправителна  |           |                  |               |          |                      |       |                   |
| 0 0          | Лекции и упражнения   |           |                  |               |          |                      |       |                   |
| 0 0          | Сесия - ликвидационна |           |                  |               |          |                      |       |                   |
| 1 5 10       | 20 50 100 Всички:     | 4         |                  |               |          |                      |       | Стр 1/1           |

#### 8.2.8 Дисциплини

Тази страница изрежда всички дисциплини, изучавани от студентите по всички учебни планове. Позволява нов запис и редакция на вече съществуващ запис.

Създаването на нов запис на вид занятие се осъществява чрез бутона **Нов Запис.** При натискане се отваря нов прозорец, в който се въвеждат *наименованието на дисциплината* и *нейното описание.* Вече записаните дисциплини могат да бъдат сортирани по тази информация.

| исципли  | 1/1                                                     |                                                         |
|----------|---------------------------------------------------------|---------------------------------------------------------|
| ов запис | Наименование 🛇                                          | Описание 💿                                              |
|          |                                                         |                                                         |
| 0        | Адаптивен мениджмънт в застраховането                   | Адаптивен мениджмънт в застраховането                   |
| 00       | Административно-правни практики                         | Административно-правни практики                         |
| 80       | Академично писане и работа с информационни източници    | Академично писане и работа с информационни източници    |
| 80       | Актюерски техники в осигуряването                       | Актюерски техники в осигуряването                       |
| 80       | Актюерски техники в пенсионното и здравното осигуряване | Актюерски техники в пенсионното и здравното осигуряване |

#### 8.2.9 Видове занятия

Тази страница изрежда всички видове занятия за студенти и преподаватели. Позволява нов запис и редакция на вече съществуващ запис.

Създаването на нов запис на вид занятие се осъществява чрез бутона **Нов Запис.** При натискане се отваря нов прозорец, в който се въвежда основната информация за занятието. Вече записаните занятия могат да бъдат сортирани по тази информация.

Настоящият документ е изготвен с финансовата помощ на Европейския социален фонд. Висше училище по застраховане и финанси носи цялата отговорност за съдържанието на настоящия документ и при никакви обстоятелства не може да се приеме като официална позиция на Европейския съюз или Министерство на образованието и науката.

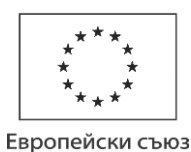

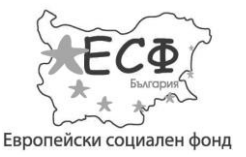

"Създаване на модерен център за дистанционно обучение във ВУЗФ, включващ специализиран софтуер, система за видеоконферентно преподаване и електронна библиотека"

При записване на ново занятие може да се избере дали то спада към хорариума на дадена дисциплина.

| Нов запис | Спадане към хорариум 🛇 | Код 🛇 | Наименование 🛇          |
|-----------|------------------------|-------|-------------------------|
|           |                        |       |                         |
| 0 0       | 4                      | ИЗ    | Извън аудиторна заетост |
| 0 0       | ✓                      | ИС    | Интернет среда          |
| 0 0       | ×                      | к     | Консултации             |
| 0 0       | ✓                      | л     | Лекции                  |
| 0 0       | ~                      | СР    | Самостоятелна работа    |
| 0 0       | ✓                      | СМ    | Семинари                |
| 0 0       | $\checkmark$           | У     | Упражнения              |

#### 8.2.10 Видове дисциплини

Тази страница изрежда всички видове дисциплини. Позволява нов запис и редакция на вече съществуващ запис.

Създаването на нов запис на вид дисциплина се осъществява чрез бутона **Нов Запис.** При натискане се отваря нов прозорец, в който се въвежда основната информация за дисциплината. Вече записаните видове дисциплини могат да бъдат сортирани по тази информация.

| 🍸 вуз        | Φ         | Начало | Справки 👻 | Учебна дейност 🔻 | Потребители 👻 | Студенти        | Виртуална библиотека | Форум | 💄 Ива И Мандева 👻 |
|--------------|-----------|--------|-----------|------------------|---------------|-----------------|----------------------|-------|-------------------|
| 08.Видове ди | исциплини |        |           |                  |               |                 |                      |       |                   |
| 🔂 Нов запис  | Код 🛇     |        |           |                  | Наименов      | ание 🛇          |                      |       |                   |
|              |           |        |           |                  |               |                 |                      |       |                   |
| 0 0          | D         |        |           |                  | Дипломна      | работа          |                      |       |                   |
| 80           | с         |        |           |                  | Задължите     | лна учебна дис  | циплина              |       |                   |
| 0            | 0         |        |           |                  | Избираема     | а учебна дисциг | плина                |       |                   |
| 0 0          | Р         |        |           |                  | Преддипло     | мен стаж        |                      |       |                   |
| 0 0          | А         |        |           |                  | Факултати     | вна учебна дисі | циплина              |       |                   |
|              | 00 50 400 |        |           |                  |               |                 |                      |       |                   |
| 1 5 10       |           |        |           |                  |               |                 |                      |       | Стр 1 / 1         |

Европейски съюз

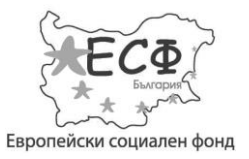

"Създаване на модерен център за дистанционно обучение във ВУЗФ, включващ специализиран софтуер, система за видеоконферентно преподаване и електронна библиотека"

#### 8.2.11 Програми на обучение

Тази страница изрежда всички програми на обучение на студента - магистър, бакалавър, курсист. Позволява нов запис и редакция на вече съществуващ запис.

Създаването на нов запис на програма се осъществява чрез бутона **Нов Запис.** При натискане се отваря нов прозорец, в който се въвеждат *кодът на програмата* и *нейното наименование*. Вече записаните програми могат да бъдат сортирани по тази информация.

| Y E      | 373⊄  | )      | Начало    | Справки 👻 | Учебна дейност 👻 | Потребители 👻 | Студенти     | Виртуална библиотека | Форум | 💄 Ива И Мандева 👻 |
|----------|-------|--------|-----------|-----------|------------------|---------------|--------------|----------------------|-------|-------------------|
| 09.Прог  | рами  |        |           |           |                  |               |              |                      |       |                   |
| 🕀 Нов за | пис   | Код    |           |           |                  | Hai           | именование 🛇 | 1                    |       |                   |
|          |       |        |           |           |                  |               |              |                      |       |                   |
| (        | 0     | Б      |           |           |                  | Бак           | алавър       |                      |       |                   |
| 6        | 3 0   | к      |           |           |                  | Кур           | сист         |                      |       |                   |
| 6        | 3 0   | м      |           |           |                  | Mai           | истър        |                      |       |                   |
| 1 5      | 10 20 | 50 100 | Всички: 3 |           |                  |               |              |                      |       | Стр 1 / 1         |

#### 8.2.12 Форми на обучение

Тази страница изрежда видовете форми на обучение — редовна, дистанционна, задочна. Позволява само редакция на вече съществуващ запис.

| 脊 ву       | ΈΦ    | Начал         | о Справки 👻 | Учебна дейност 👻 | Потребители 👻 | Студенти     | Виртуална библиотека | Форум | 💄 Ива И Мандева 👻 |
|------------|-------|---------------|-------------|------------------|---------------|--------------|----------------------|-------|-------------------|
| 10.Форми I | на об | учение        |             |                  |               |              |                      |       |                   |
|            |       |               |             |                  |               |              |                      |       |                   |
|            |       | Код 🕥         |             |                  |               | Наименование | 0                    |       |                   |
|            |       |               |             |                  |               |              |                      |       |                   |
|            | 0     | до            |             |                  |               | Дистанционно |                      |       |                   |
|            | 0     | 30            |             |                  |               | Задочно      |                      |       |                   |
|            | 0     | PO            |             |                  |               | Редовно      |                      |       |                   |
| 1 5 10     | 20    | 50 100 Всички | 3           |                  |               |              |                      |       | Стр 1 / 1         |

#### 8.2.13 Изисквания за записване

Тази страница изрежда всички изисквания за записване на студенти в дадена форма на обучение или специалност. Позволява нов запис и редакция на вече съществуващ запис.

Европейски съюз

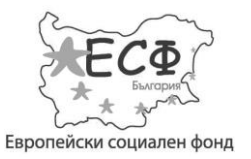

"Създаване на модерен център за дистанционно обучение във ВУЗФ, включващ специализиран софтуер, система за видеоконферентно преподаване и електронна библиотека"

Създаването на нов запис на изискване се осъществява чрез бутона **Нов Запис.** При натискане се отваря нов прозорец, в който се въвеждат кодът, наименованието на изискването и семестърът, от който студентът ще започне своето обучение. Вече записаните изисквания могат да бъдат сортирани по тази информация.

| <b>ү</b> вузф | ) Начало           | Справки – Учебна дейност – Потребители – Студенти Виртуална библиотека               | Форум 💄 Ива И Мандева 👻 |
|---------------|--------------------|--------------------------------------------------------------------------------------|-------------------------|
|               |                    |                                                                                      |                         |
| 11.Изисквания | за записване       |                                                                                      |                         |
| Нов запис     | Код 🛇              | Наименование 🛇                                                                       | Семестър 🛇              |
|               |                    |                                                                                      |                         |
| 80            | Бак                | Без особености                                                                       | 0                       |
| 80            | НеИкон             | С бакалавърска или магистърска степен по неикономически специалности                 | 1                       |
| 8             | БакИкон            | С бакалавърска степен по икономическа специалност                                    | 2                       |
| 8 Ø           | ShUni              | Съвместими програми с Sheffield University, UK                                       | 0                       |
| 80            | Проф. бакалавър    | Със стелента "специалност" или "професионален бакалавър" по икономическа специалност | 3                       |
| 1 5 10 2      | 0 50 100 Всички: 5 |                                                                                      | Стр 1 / 1               |

### 8.3 Потребители

Разделът 'Потребители' на администрацията реализира управлението на потребителските акаунти. Администраторът избира, проверява и допуска само валидни потребители до не-публичното съдържание на сайта, в зависимост от типа на логнатия потребител.

#### 8.3.1 Администратори, ръководители и преподаватели

Позволява създаването, редактирането, групирането, деактивирането и изтриването на всички акаунти тип Ръководител, Преподавател и Администратор.

За създаване на профил, натиснете **Нов Запис** и попълнете задължителните полета. Те представляват детайлна информация за всеки потребител, като име, детайли за контакт, снимка и др.

При създаване или редактиране на акаунт, администраторът има право да избере дали да активира или деактивира потребителя. При деактивиране на потребител се отнемат правата му за достъп до системата.

Настоящият документ е изготвен с финансовата помощ на Европейския социален фонд. Висше училище по застраховане и финанси носи цялата отговорност за съдържанието на настоящия документ и при никакви обстоятелства не може да се приеме като официална позиция на Европейския съюз или Министерство на образованието и науката.

Европейски съюз

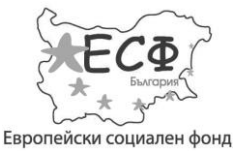

#### Проект № ВG051РО001-4.3.04-0013

"Създаване на модерен център за дистанционно обучение във ВУЗФ, включващ специализиран софтуер, система за видеоконферентно преподаване и електронна библиотека"

| ВУЗС        | Ð          | Начало Справ | ки 👻 Учебна дейно | ст – Потребители – | Студенти  | и Виртуална библ | иотека Форум | 💄 Ива И Мандева 👻 |
|-------------|------------|--------------|-------------------|--------------------|-----------|------------------|--------------|-------------------|
| 4дминистрат | ори        |              |                   |                    |           |                  |              |                   |
| Нов запис   | Тип 🛇      | Име 🛇        | Презиме 🛇         | Фамилия 🛇          | Активен 🛇 | Имейл адрес 💿    | Логин 🛇      | Парола 🛇          |
|             |            |              |                   |                    |           |                  |              |                   |
|             | Супер-адми | нистратор    |                   |                    |           |                  |              |                   |
| 0 0         |            | Ива          | И                 | Мандева            | ~         |                  | iva          | ***               |
| 1 5 10      | 20 50 100  | Всички: 7    |                   |                    |           |                  | < 1 2 3      | 4 5 6 > x         |

| Ŷ          | вузф              | Начало | Справки 👻     | Учебна дейност 👻 | Потребители 🔻 | Студенти | Виртуална библиотека | Форум | 🙎 Ива И М | андева | - |
|------------|-------------------|--------|---------------|------------------|---------------|----------|----------------------|-------|-----------|--------|---|
| Ръков      | Нов запис         |        |               |                  |               |          |                      |       | ×         |        |   |
| <u>Нов</u> | запи Основни Дета | айли   |               |                  |               |          |                      |       |           |        |   |
|            | Фотография        |        |               |                  | Акти          | вен 📃    |                      |       |           |        |   |
|            | •                 |        | Избор на файл | n                | Ло            | гин      |                      |       |           |        |   |
|            | Име               |        |               |                  | Пар           | ола      |                      |       |           |        |   |
| 1 5        | 10 Презиме        |        |               |                  | Повтор        | ете      |                      |       |           | >      | » |
| Детайл     | Фамилия           |        |               |                  |               |          |                      |       |           |        |   |
|            |                   |        | <b>B</b> 33   | апиши            |               |          |                      |       |           |        |   |

#### 8.3.2 Научни степени

Тази страница изрежда всички възможни титли на преподавателите. Позволява нов запис и редакция на вече съществуващ запис.

Създаването на нов запис се осъществява чрез бутона **Нов Запис.** При натискане се отваря нов прозорец, в който се въвежда *наименованието*. Вече записаните степени могат да бъдат сортирани по тази информация.

Европейски съюз

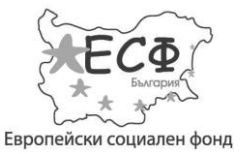

#### Проект № ВG051РО001-4.3.04-0013

"Създаване на модерен център за дистанционно обучение във ВУЗФ, включващ специализиран софтуер, система за видеоконферентно преподаване и електронна библиотека"

| 🍸 вуза        | Ф Начало             | Справки 👻 | Учебна дейност 👻 | Потребители 👻 | Студенти | Виртуална библиотека | Форум | 2 | 1ва И Мандева 👻 |
|---------------|----------------------|-----------|------------------|---------------|----------|----------------------|-------|---|-----------------|
| 01.Научни сто | пени                 |           |                  |               |          |                      |       |   |                 |
|               | Научна степен 🛇      |           |                  |               |          |                      |       |   |                 |
|               |                      |           |                  |               |          |                      |       |   |                 |
| 0 0           | ac.                  |           |                  |               |          |                      |       |   |                 |
| 0 0           | ас. д-р              |           |                  |               |          |                      |       |   |                 |
| 0 0           | гл. ас. д-р          |           |                  |               |          |                      |       |   |                 |
| 0 0           | д-р                  |           |                  |               |          |                      |       |   |                 |
| 0 0           | доц.                 |           |                  |               |          |                      |       |   |                 |
| 1 5 10        | 20 50 100 Всички: 11 |           |                  |               |          |                      | « «   | 1 | 2 3 > >         |

#### 8.3.3 Студентски статуси

Тази страница изрежда всички възможни текущи състояния на всеки студент. Позволява нов запис и редакция на вече съществуващ запис.

Създаването на нов запис се осъществява чрез бутона **Нов Запис.** При натискане се отваря нов прозорец, в който се въвежда *наименованието*. Вече записаните статуси могат да бъдат сортирани по тази информация.

| 2,004     | The form                  | enparant |  | c jAcilla | onp ty annu to to only the text | , cpym | Ac or |
|-----------|---------------------------|----------|--|-----------|---------------------------------|--------|-------|
| тудентски | и статуси                 |          |  |           |                                 |        |       |
| ов запис  | Наименование 🛇            |          |  |           |                                 |        |       |
| 00        | Дипломиран                |          |  |           |                                 |        |       |
| 00        | Загуба на студенски права |          |  |           |                                 |        |       |
| 0 0       | Избор на учебен план      |          |  |           |                                 |        |       |
| 00        | Настоящ                   |          |  |           |                                 |        |       |
|           |                           |          |  |           |                                 |        |       |

#### 8.3.4 Видове предходно образование

Тази страница изрежда всички възможности за предходно получено образование на студента. Позволява нов запис и редакция на вече съществуващ запис.

Европейски съюз

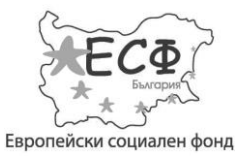

"Създаване на модерен център за дистанционно обучение във ВУЗФ, включващ специализиран софтуер, система за видеоконферентно преподаване и електронна библиотека"

Създаването на нов запис се осъществява чрез бутона **Нов Запис.** При натискане се отваря нов прозорец, в който се въвежда *наименованието*. Вече записаните статуси могат да бъдат сортирани по тази информация.

| Ŷ            | вузс     | D Нача              | ало   | Справки 🔻 | Учебна дейност 👻 | Потребители 👻 | Студенти | Виртуална библиотека | Форум | 💄 Ива И Мандева 👻 |
|--------------|----------|---------------------|-------|-----------|------------------|---------------|----------|----------------------|-------|-------------------|
|              |          |                     |       |           |                  |               |          |                      |       |                   |
| <u>04.Ви</u> | дове пре | едходно образова    | ние   |           |                  |               |          |                      |       |                   |
| 🕂 Нов        | запис    | Наименование 🛇      |       |           |                  |               |          |                      |       |                   |
|              |          |                     |       |           |                  |               |          |                      |       |                   |
|              | 00       | Непрофилирано/ЧЕ    |       |           |                  |               |          |                      |       |                   |
|              | 80       | Средно общообразова | телно |           |                  |               |          |                      |       |                   |
|              | 80       | Средно специално    |       |           |                  |               |          |                      |       |                   |
|              | 80       | СТПИ                |       |           |                  |               |          |                      |       |                   |
| 1 8          | 5 10 2   | 20 50 100 Всич      | ки: 4 |           |                  |               |          |                      |       | Стр 1 / 1         |

#### 8.3.5 Тестове

Позволява създаването на тестове по различните дисциплини с различни видове въпроси.

Въпросите могат да бъдат с избираем (затворен) отговор, с кратък отворен отговор или с отворен отговор тип есе.

#### 8.3.6 Процент отговори

Тази страница изрежда всички възможни стойности на процентите, които допринася всяко задание или отговор на тест към оценката на студента. Позволява нов запис и редакция на вече съществуващ запис.

| Ŷ     | BY30    | Ð         | Начало     | Справки 👻 | Учебна дейност 🔻 | Потребители 👻 | Студенти | Виртуална библиотека | Форум | ≗ И | ва И Мандев | sa 🔻 |
|-------|---------|-----------|------------|-----------|------------------|---------------|----------|----------------------|-------|-----|-------------|------|
|       |         |           |            |           |                  |               |          |                      |       |     |             |      |
| 06.Пр | оцент о | гговори   |            |           |                  |               |          |                      |       |     |             |      |
| 🔁 Hoe | запис   | Проценти  |            |           |                  |               |          |                      |       |     |             |      |
|       | 00      | 100.0000  |            |           |                  |               |          |                      |       |     |             |      |
|       | 00      | 90.0000   |            |           |                  |               |          |                      |       |     |             |      |
|       | 00      | 88.2000   |            |           |                  |               |          |                      |       |     |             |      |
|       | 0 0     | 83.3330   |            |           |                  |               |          |                      |       |     |             |      |
|       | 00      | 75.0000   |            |           |                  |               |          |                      |       |     |             |      |
| 1     | 5 10    | 20 50 100 | Всички: 15 |           |                  |               |          |                      | « «   | 1   | 2 3 >       | »    |

Европейски съюз

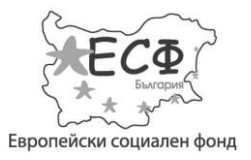

Проект № ВG051РО001-4.3.04-0013

"Създаване на модерен център за дистанционно обучение във ВУЗФ, включващ специализиран софтуер, система за видеоконферентно преподаване и електронна библиотека"

#### 8.3.7 Виртуална библиотека

Тази страница позволява администриране на виртуалната библиотека – добавяне, редактиране и изтриване на раздели и подразделени, избиране на видимостта на отделните разделени от потребители с различни права, добавяне на файлове.

Виртуалната библиотека дава достъп до учебни материали в електронен формат, предоставени от преподаватели, до допълнително учебно съдържание в електронен формат – онлайн курсове, както и съхранява формуляри и файлове за улесняване на административните процеси.

| 🄻 вуза       | Ð                         |                          | 🔒 Начало              | 💷 Справки 👻 🛸 Студе             | нти 🌾 Администраци        | ия 👻 💄 Ива И Мандева 👻        |  |  |  |  |
|--------------|---------------------------|--------------------------|-----------------------|---------------------------------|---------------------------|-------------------------------|--|--|--|--|
| 03.Виртуална | 03.Виртуална библиотека   |                          |                       |                                 |                           |                               |  |  |  |  |
| Нов запис    | Наименование 🛇            | Гост                     | и 🛇 Пр                | еподаватели 🛇                   | Студенти 🛇                | Ръководители 🛇                |  |  |  |  |
|              |                           |                          |                       |                                 |                           |                               |  |  |  |  |
| ٥            | Публичен                  | <ul> <li>✓</li> </ul>    | <ul> <li>✓</li> </ul> |                                 | $\checkmark$              | ✓                             |  |  |  |  |
| 0            | Студенти                  | $\checkmark$             | ~                     |                                 | ×                         | $\checkmark$                  |  |  |  |  |
| ٥            | Учебни материали - Moodle |                          | ×                     |                                 | ×                         | ✓                             |  |  |  |  |
| 0            | Учебни материали - общи   | $\checkmark$             | ✓                     |                                 | ✓                         | ✓                             |  |  |  |  |
| 1 5 10       | 20 50 100 Всички: 4       |                          |                       |                                 |                           | Стр 1 / 1                     |  |  |  |  |
| Детайли      |                           |                          |                       |                                 |                           |                               |  |  |  |  |
| Нов запис    | Име 🛇                     | Описание                 |                       |                                 |                           |                               |  |  |  |  |
|              |                           |                          |                       |                                 |                           |                               |  |  |  |  |
| 00           | Бакалавърски програми ::  | Настоящият курс има за и | цел да запознае ст    | удентите основните постановки з | а същността, специфичните | е особености и направления на |  |  |  |  |

#### 8.3.7.1 Създаване на нов раздел в библиотеката

Създаването на нов раздел се осъществява чрез бутона **Нов Запис.** При натискане се отваря нов прозорец, в който се въвежда *наименованието на раздела* и *нивото му на видимост.* Нивото на видимост определя кои типове потребители имат права за достъп до съдържанието на раздела.

#### 8.3.7.2 Създаване на подраздели към даден раздел в библиотеката

По-надолу в основната страница се намира подразделението 'Детайли', което изрежда всички теми и файлове, създадени във виртуалната библиотека по различните дисциплини.

За да изведете информация за съдържанието на даден раздел от библиотеката, селектирайте желания раздел от горната част на страницата (подразделението 'Виртуална библиотека').

Настоящият документ е изготвен с финансовата помощ на Европейския социален фонд. Висше училище по застраховане и финанси носи цялата отговорност за съдържанието на настоящия документ и при никакви обстоятелства не може да се приеме като официална позиция на Европейския съюз или Министерство на образованието и науката.

Европейски съюз

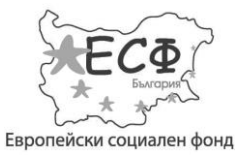

"Създаване на модерен център за дистанционно обучение във ВУЗФ, включващ специализиран софтуер, система за видеоконферентно преподаване и електронна библиотека"

Създаването на нова тема в избрания раздел се осъществява чрез бутона **Нов Запис.** При натискането на бутона се отваря прозорец, в който се въвежда основната информация за подраздела.

| <b>ү</b> вузф          | Начало Справки | • Учебна дейност <del>•</del>                                                    | Потребители 🔻                                                                  | Студенти                                         | Виртуална библиотека                                                                       | Форум                                    | 💄 Ива И I     | Мандева 👻  |
|------------------------|----------------|----------------------------------------------------------------------------------|--------------------------------------------------------------------------------|--------------------------------------------------|--------------------------------------------------------------------------------------------|------------------------------------------|---------------|------------|
| 01.Виртуа<br>Нов запис |                |                                                                                  |                                                                                |                                                  |                                                                                            |                                          | ×             |            |
|                        | Име            |                                                                                  |                                                                                |                                                  |                                                                                            |                                          |               |            |
|                        | Дисциплина     | [непосочено]                                                                     |                                                                                |                                                  |                                                                                            |                                          | •             |            |
| 1 5 10                 | Описание       |                                                                                  |                                                                                |                                                  |                                                                                            |                                          |               | > »        |
| Детайли                |                |                                                                                  |                                                                                |                                                  |                                                                                            |                                          | .::           |            |
| • <u>Нов запи</u> е    | Фотография     | Избор на файл                                                                    |                                                                                |                                                  |                                                                                            |                                          |               | Фотография |
| 0                      |                | 🖺 Запиши                                                                         |                                                                                |                                                  |                                                                                            |                                          |               |            |
|                        |                | участници в икономически<br>националната икономика на<br>минимизират икономика н | я живот. по своята същно<br>като цяло. Основната це<br>ите проблеми и да се ма | ост макроикон<br>л на макроикон<br>исимизират из | омиката е наука за съвкупнот<br>номиката е да установи поли<br>годите от икономическата де | о поведение н<br>тика, чрез коя<br>йност | а<br>го да се |            |

#### 8.3.7.3 Добавяне на файл към даден подраздел в библиотеката

За да добавите файл към избран от Вас подраздел в библиотеката, трябва първо да го селектирате. Добавянето на файлове се осъществява чрез бутона **Нов Запис** в подразделението 'Библиотечни файлове'. При натискането му се отваря прозорец, в който се въвежда основната информация за файла и се избира неговия вид. Файлът може да бъде *файл, изображение, HTML/meкcm* или *външна връзка.* При необходимост, файлът се избира от Вашия компютър или от външен линк.

Настоящият документ е изготвен с финансовата помощ на Европейския социален фонд. Висше училище по застраховане и финанси носи цялата отговорност за съдържанието на настоящия документ и при никакви обстоятелства не може да се приеме като официална позиция на Европейския съюз или Министерство на образованието и науката.

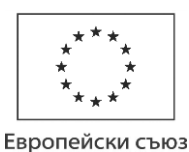

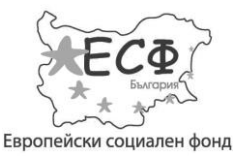

#### Проект № ВG051РО001-4.3.04-0013

# "Създаване на модерен център за дистанционно обучение във ВУЗФ, включващ специализиран софтуер, система за видеоконферентно преподаване и електронна библиотека"

| 脊 вузф      | Начало Справки    | 👻 Учебна дейност 🔻        | Потребители 🔻         | Студенти | Виртуална библиотека | Форум | 💄 Ива И М | Ландева 🔻 | J |
|-------------|-------------------|---------------------------|-----------------------|----------|----------------------|-------|-----------|-----------|---|
|             |                   |                           |                       |          |                      |       |           |           |   |
| Нов запис   |                   |                           |                       |          |                      |       | ×         |           |   |
|             | Група             | Тема 3 - Съвкупно търсене | и съвкупно предлагане |          |                      |       | •         |           |   |
|             | Форма на обучение | Задочно                   |                       |          |                      |       | •         |           |   |
| 1 5 10      | Номер             | 2                         |                       |          |                      |       |           | > »       |   |
|             | Видове файлове    | Изображение               |                       |          |                      |       | •         |           |   |
| Библиотечні | Файл              | Избор на файл             |                       |          |                      |       |           |           |   |
| ↔ Нов запис | Описание          |                           |                       |          |                      |       |           | ен линк 🛇 |   |
|             |                   |                           |                       |          |                      |       |           |           |   |
| 8           |                   | 🖹 Запиши                  |                       |          |                      |       |           |           |   |
| Макроикон   | юмиката           |                           |                       |          |                      |       |           |           |   |

#### 8.3.7.4 Групиране на библиотечните файлове

Групирането е направено с цел прегледност на качените файлове в основната страница на библиотеката. Номерът на групата отговаря на последователността, в която се появява групата на главната страница на библиотеката.

#### 8.3.8 Форум

Теза страница позволява администрирането на форума – добавяне, редактиране и изтриване на раздели, избиране на видимостта им от потребители с различни права, добавяне на теми и файлове.

Форумът реализира възможността логнати потребители да дискутират теми и да разменят файлове в тематично разделени онлайн разговори. Администраторът може да ограничи достъпа до теми и групи разговори, в зависимост от характеристики на логнатия потребител.

Европейски съюз

#### ОПЕРАТИВНА ПРОГРАМА "РАЗВИТИЕ НА ЧОВЕШКИТЕ РЕСУРСИ" 2007-2013 Инвестира във вашето бъдеще

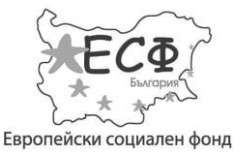

#### Проект № ВG051РО001-4.3.04-0013

"Създаване на модерен център за дистанционно обучение във ВУЗФ, включващ специализиран софтуер, система за видеоконферентно преподаване и електронна библиотека"

| ВУЗФ              | Начало Справки 👻 | Учебна дейност 👻 | Потребители 👻 Студен | ти Виртуална библиотека | Форум 💄 Ива И Мандева 🗸 |
|-------------------|------------------|------------------|----------------------|-------------------------|-------------------------|
| 02.Форум          |                  |                  |                      |                         |                         |
| Нов запис Наимено | ование 🛇         | Гости 🕥          | Ръководители 🛇       | Преподаватели 🛇         | Студенти 🛇              |
|                   |                  |                  |                      |                         |                         |
| 🕄 🖉 Админис       | тративен форум   |                  | ✓                    | ×                       |                         |
| 😮 🥥 Общ фор       | ум               | ~                | ~                    | ×                       | ✓                       |
| 🕲 🔕 Препода       | ватели           | ×                | ×                    | ×                       |                         |
| 🙁 🥥 Студенті      | 1                | 4                | ×                    | ×                       |                         |
| 1 5 10 20 50      | 100 Всички: 4    |                  |                      |                         | Стр 1/                  |
| Детайли           |                  |                  |                      |                         |                         |
| Нов запис Активен | о Име о          |                  |                      | Описание                |                         |
|                   |                  |                  |                      |                         |                         |

#### 8.3.8.1 Създаване на нови раздели

Създаването на нови раздели се осъществява чрез бутона **Нов Запис**, който се намира в горната част на страницата. При натискане се отваря нов прозорец, в който се въвежда *наименованието на раздела* и *нивото му на видимост.* Нивото на видимост определя кои типове потребители имат права за достъп до съдържанието на раздела.

#### 8.3.8.2 Създаване на тема в даден раздел

За да създадете тема в избран от Вас раздел, трябва първо да го селектирате. Създаването на тема се осъществява чрез бутона **Нов Запис** в долната част на страницата. При създаването на нова тема може да се избере дали тя да бъде активна.

#### 8.4 Студенти

Страницата позволява създаването, редактирането и изтриването на всички ученически профили, въведени в системата. Оттук могат да се проверят, променят и добавят оценки, детайли за студента, учебните планове и семестрите.

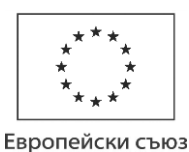

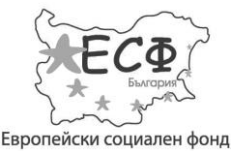

#### Проект № ВG051РО001-4.3.04-0013

# "Създаване на модерен център за дистанционно обучение във ВУЗФ, включващ специализиран софтуер, система за видеоконферентно преподаване и електронна библиотека"

| 🍸 вуза     | Þ            | Начало Справки 🔻                    | Учебна дейно        | ост 🔻 Потр                       | ебители 👻 Студ           | енти Вирт | уална библиотека | Форум          | 8 Ива И Мандева 🔻  |
|------------|--------------|-------------------------------------|---------------------|----------------------------------|--------------------------|-----------|------------------|----------------|--------------------|
| Студенти   |              |                                     |                     |                                  |                          |           |                  |                |                    |
| Нов запис  | Статус       | Факултетен номер 🛇                  | Фотография          | Имена 🛇                          | ЕГН                      | Активен 🛇 | Имейл адрес 🛇    | Логин 🛇        | Парола 🛇           |
|            |              |                                     |                     |                                  |                          |           |                  |                |                    |
| 00         |              | M121184                             |                     | Екатерина<br>Емилова<br>Евденова | 8408021950               | ×         |                  | m121184        | ***                |
| 1 5 10     | 20 50 100    | Всички: 766                         |                     |                                  |                          | «         | < 6 7 8          | 9 <b>10</b> 11 | 12 13 > >>         |
| Детайли Фа | йлове Исторі | ия Учебен план С                    | Оценки Промян       | а на семестри                    |                          |           |                  |                |                    |
| Нов запис  | Номер 🛇      | Учебен план 🛇 Го,                   | дина / семестър 🛇   | Дисциплина                       | а / Кредити / Вид 🛇      | Платен    | семестър 🛇 Изкли | очена 🛇 Допъ   | ълнителна 🛇 Оценка |
|            |              |                                     |                     |                                  |                          |           |                  |                |                    |
| 8          | 1            | 2013 / Банково 20<br>дело М/ДО/24-3 | 13 / семестър 1 / 1 | Макроиконог                      | мика / 150.00 / 6.00 / С | -         | ~                | ~              | 0.00               |

#### 8.4.1 Създаване на нов студентски профил

За създаване на нов студентски профил, натиснете **Нов Запис.** Прозорецът, който се отваря, позволява въвеждането на основна и подробна допълнителна информация за студента. При създаването на нов студентски профил може да се избере дали той да е активен.

#### 8.4.2 Допълнителна информация

Долната част на страницата представя подробна допълнителна информация за студента.

#### 8.4.2.1 Детайли

Представя всички допълнителни детайли към профила на студента.

#### 8.4.2.2 Файлове

Представя файлове, назначени от администратора на студента. Тези файлове се виждат единствено от администратора и студента. Позволява нов запис чрез бутона **Нов Запис.** 

#### 8.4.2.3 История

Представя информация за дейността, извършена върху акаунта на дадения студент от страна на администратора. Позволява нов запис чрез бутона **Нов Запис.** 

#### 8.4.2.4 Учебен план

Представя учебната програма на студента за всички години от обучението му във ВУЗФ. Позволява нов запис чрез бутона **Нов Запис.** 

Европейски съюз

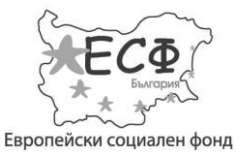

"Създаване на модерен център за дистанционно обучение във ВУЗФ, включващ специализиран софтуер, система за видеоконферентно преподаване и електронна библиотека"

#### 8.4.2.5 Оценки

Представя информация за оценките на дадения студент по всички дисциплини. Тази страница е идентична със страницата за оценки, до която има достъп всеки потребител с преподавателски права. Администраторът има право да променя всички оценки студента по дадена дисциплина по вид, период и стойност.

#### 8.4.2.6 Промяна на семестри

Тази част предлага възможността даден семестър и изучаваните в него дисциплини да бъдат преместени или събрани с друг семестър.

#### 8.5 Библиотека и форум

Администраторите имат пълни права за четене, писане и създаване на нови теми във виртуалната библиотека и форума на ВУЗФ.

За създаване на нова тема в избран от Вас раздел във форума, селектирайте раздела. Отваря се нова страница, в която може да създадете темата. При желание може да бъде добавен файл.

| Y ВУЗФ Начало Справки <del>-</del> Уче         | ебна дейност 👻 Потребители 👻 Студенти Виртуална библиоте | ека Форум 🙎 Ива И Мандева 🔻            |
|------------------------------------------------|----------------------------------------------------------|----------------------------------------|
| Виртуална библиотека                           | Последно качен файл                                      | Качен от                               |
| Студенти                                       |                                                          |                                        |
| Online                                         |                                                          |                                        |
| Учебни материали - Moodle                      |                                                          |                                        |
| I семестър :: Теория на социалното осигуряване | Материали по темата                                      | Десислава Андреева<br>11 Октомври 2013 |
| II семестър :: Банково дело                    | Резюме и същност на темата                               | Десислава Андреева<br>11 Октомври 2013 |
| II семестър :: Застрахователни продукти        | Tema 1                                                   | Десислава Андреева<br>11 Октомври 2013 |
| II семестър :: Здравно осигуряване             | Въведение в учебната дисциплина                          | Десислава Андреева<br>11 Октомври 2013 |

Европейски съюз

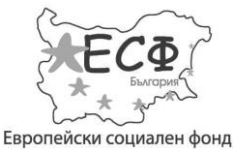

#### Проект № ВG051РО001-4.3.04-0013

# "Създаване на модерен център за дистанционно обучение във ВУЗФ, включващ специализиран софтуер, система за видеоконферентно преподаване и електронна библиотека"

| 🌾 вузф                             | Начало | Справки 👻 | Учебна дейност 👻 | Потребители 👻 | Студенти | Виртуална библиотека  | Форум | 💄 Ива И Мандева 👻 |
|------------------------------------|--------|-----------|------------------|---------------|----------|-----------------------|-------|-------------------|
| Форум                              |        |           |                  |               |          | Последна тема         | г     | Тоследен пост     |
|                                    |        |           |                  |               |          |                       |       |                   |
| Общ форум                          |        |           |                  |               |          |                       |       |                   |
| Календар<br>Теми 8                 |        |           |                  |               |          |                       |       | -                 |
| Формуляри<br>Теми 0                |        |           |                  |               |          |                       | -     |                   |
| Проба 1<br>Теми 5                  |        |           |                  |               |          | Бакалавър 1           | V     | Иван Иван Славов  |
| Студенти                           |        |           |                  |               |          |                       |       |                   |
| по дисциплина математика<br>Теми 2 |        |           |                  |               |          | Дисциплина Математика | Ν     | Mr Mr Cher        |
| по програма бакалавър<br>Теми 0    |        |           |                  |               |          |                       | -     | -                 |